# PLUS

# コピーボード **M-5** 取扱説明書(CD-ROM版)

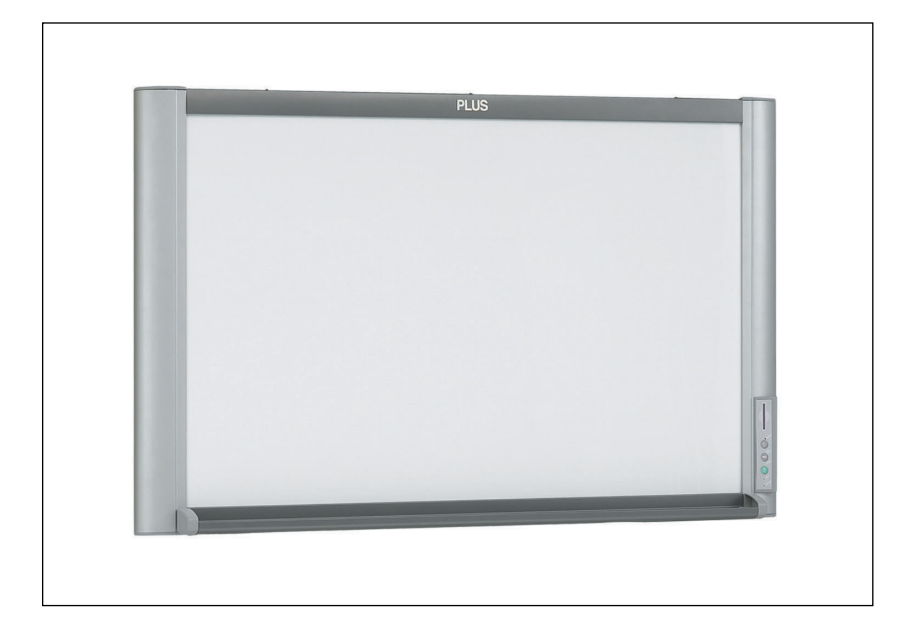

このたびは、「PLUS コピーボード」をご購入いただき誠にありがとうございました。

製品の機能を十分にご活用いただくために、ご使用前にこの「取扱説 明書 (CD-ROM)」をよくお読みください。なお、お読みになった後 も必ず保管してください。

#### 商標について

- Microsoft、Windowsは米国Microsoft Corporationの米国およびその他の国における登録商標または商標です。
- IBM、PC/ATは、米国International Business Machines Corporationの登録商標です。
- Adobe、Adobe Acrobat ReaderはAdobe Systems Incorporated (アドビシステムズ社)の商標です。
- CompactFlashおよびCFはSanDiskの商標です。
   なお、各社の商標および製品商標に対しては特に注記のない場合でも、これを十分尊重いたします。
   その他、記載されている商品名、会社名は、各社の登録商標、または、商標です。

#### ご注意

この装置は、情報処理装置等電波障害自主規制協議会(VCCI)の基準に基づくクラスA情報技術装置です。 この装置を家庭環境で使用すると電波妨害を引き起こすことがあります。この場合には、使用者が適切な対策を講ずる よう要求されることがあります。

- (1) 本書の内容の一部または全部を無断転載することは禁止されています。
- (2) 本書の内容に関しては将来予告なしに変更することがあります。
- (3) 本書は内容について万全を期して作成いたしましたが、万一不審な点や誤り、記載もれなどお気付きのことがありましたらご連絡ください。
- (4)本機の使用を理由とする損害、逸失利益等の請求につきましては、当社では(3)項にかかわらず、いかなる責任も負いかねますので、あらかじめご了承ください。
- (5) 乱丁、落丁はお取り替えいたします。

| 安全上のご注意《必ずお読みください》…                          | 4          |
|----------------------------------------------|------------|
| 警告・注意                                        | 4          |
| お願い・お手入れについて                                 | 6          |
| 製品の梱包内容                                      | 7          |
| 本体の名称                                        | 8          |
|                                              |            |
| ■設置・組み立て編                                    | 9          |
| 設置の前にお読みください                                 | 10         |
|                                              | 10         |
|                                              | 10         |
|                                              | 11         |
|                                              | 1 <i>1</i> |
|                                              | 14         |
| スタンドの祖の立てと傾設員                                | 14         |
|                                              |            |
|                                              | 10         |
| 祖の立てと改直                                      | 10         |
| ■本体取扱説明編                                     | 20         |
| 使いかたガイド                                      | 20         |
| 木休操作・端子各部の名称                                 | 2ī         |
|                                              |            |
| 読み取り範囲                                       |            |
| 本体操作のしかた・・・・・・・・・・・・・・・・・・・・・・・・・・・・・・・・・・・・ | 23         |
|                                              |            |
| 描いたシート面を保存する                                 | 24         |
| 内蔵メモリに保存する場合                                 | 24         |
| CFメモリに保存する場合                                 | 25         |
| 内蔵メモリクリアのしかた                                 |            |
| シート面スクロールのしかた                                |            |
| 縦設置/横設置の設定                                   | 26         |
| 画像ファイルをパソコンに保存する ·                           | 27         |
| 本体と直接USB接続して保存/消去する                          |            |
| (内蔵メモリ/CFメモリカード)…                            | 27         |
| PCカードアダプタやメモリカードリーダ/ライター                     |            |
| (USB接続タイプ)を使用する …                            |            |
| PCカードアダプタを使用                                 |            |
| メモリカードリーダ/ライター                               |            |
| (USB接続タイプ)を使用・                               |            |
| 故障と思われる前にもう一度ご確認くださ                          | ี่ 1 33    |
| 仕様                                           | 34         |
| クイックキャリブレーションの方法 ・                           | 35         |
| 消耗品・別売品のご案内                                  | 36         |
|                                              |            |

| ■ソフトウェアガイド編                  | ··37 |
|------------------------------|------|
| ソフトウェアご使用の前に                 | 38   |
| 収録されているソフトウェアと概要             | 38   |
| 動作環境                         |      |
| Windows 98SEのパソコンとUSB接続するには  |      |
| ドライバのセットアップ(Windows 98SE)    | 39   |
| ドライバのアンインストール (Windows 98SE) | …40  |
| Windows Me/2000/XPのパソコンと     |      |
| USB接続するには                    | 41   |
| 本機の取り外し                      | 42   |
| Windows 98SEの場合              | 42   |
| Windows Me/2000/XPの場合        | 42   |
| M-5セットアップユーティリティ使うには         | 43   |
| インストールのしかた                   | 43   |
|                              | 43   |
| 取扱説明書を見るには                   | 44   |
| Acrobat Reader インストールのしかた    | 44   |
|                              | 44   |
| イメーシヒューリを使っには                | 45   |
| インストールのしかた                   | 45   |
| 起動のしかた                       | 45   |
| ソフトリエアの則际                    | 46   |
|                              |      |

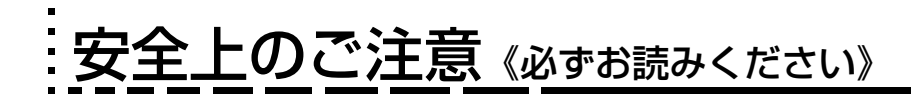

# ご使用の前に

#### 絵表示について

「取扱説明書」および製品への表示では、製品を安全に正しくお使いいただき、あなたや他の人々への危害や財産への損害を未然に防止するために、いろいろな絵表示をしています。その表示と意味は次のようになっています。内容をよく 理解してから本文をお読みください。

|                      | 警告                                                         | この表示を無視して、誤った取り扱いをすると、死亡や大けがをするなど人身事故<br>の原因となります。 |  |
|----------------------|------------------------------------------------------------|----------------------------------------------------|--|
|                      | この表示を無視して、誤った取扱いをすると、人が死亡または、重傷を負う可能性     が想定される内容を示しています。 |                                                    |  |
| 。<br>絵表示の意味<br>またの意味 |                                                            |                                                    |  |
| $\triangle$          | この記号は、<br>を告げるもい                                           | 主意(危険・警告を含む)を促す内容があること<br>のです。図の中に具体的な注意内容が描かれて    |  |

| $\bigcirc$ | この記号は禁止の行為であることを告げるものです。図の<br>中や近傍に具体的な禁止内容が描かれています。  |          | 分解禁止            |
|------------|-------------------------------------------------------|----------|-----------------|
|            | この記号は行為を規制したり指示する内容を告げるもので<br>す。図の中に具体的な指示内容が描かれています。 | Te start | 電源プラグをコンセントから抜く |

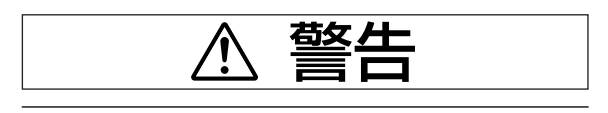

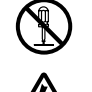

威雷注意

#### 分解しない

サービスマン以外の方は本体の裏板を開けない でください。内部に高電圧部分が数多くあり、 万一さわると危険です。ランプの交換および内 部の点検・調整・修理・清掃はお買い上げの販 売店または弊社「カスタマーセンター」にで依

売店または弊社「カスタマーセンター」にご依 頼ください。

#### 水ぬれ禁止

本機に水が入ったり、ぬらしたりしないように ご注意ください。本機の上に花瓶、植木鉢、コ ップ、化粧品、薬品や水の入った容器を置かな いでください。こぼれたり、中に入った場合、 火災・感電の原因となります。

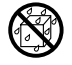

水場や水にぬれるような所には置かない 水が入ったり、ぬれたりすると、火災や感電の 原因となります。雨天や降雪中の窓際でのご使 用や、屋外での使用はさけてください。

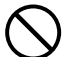

#### 故障したままの使用はしない

万一、煙が出ている・変なにおいや音がするな どの異常状態のまま使用すると、火災・感電の 原因となります。

すぐに本体の電源を切り、そのあと必ずAC電源 アダプタのプラグをコンセントから抜いてくだ さい。

煙が出なくなるのを確認してから、お買い上げ の販売店または弊社「カスタマーセンター」に 修理を依頼してください。

お客様による修理は危険ですから絶対におやめ ください。

## ぶらさがらない

本機にぶらさがったり、寄りかかったりしない でください。たおれた場合に思わぬ怪我の原因 となります。

# 亟生

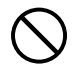

## AC電源アダプタのコードを傷つけない

電源コードを傷つけると、火災や感電の原因と なります。

- 設置時に、製品と壁やラック(棚)などの間 に、はさみ込んだりしない。
- 電源コードを加工したり、傷つけたりしない。
- 重いものをのせたり、引っ張ったりしない。
- 熱器具に近づけたり、加熱したりしない。
- 電源コードを抜くときは、必ずプラグを持っ て抜く。 万一、電源コードが傷んだら、お買い上げの

販売店または弊社「カスタマーセンター」に 交換をご依頼ください。

AC電源アダプタのコード・プラグに ついて

- ぬれた手で電源プラグを抜き差ししないでく ださい。感電の原因となることがあります。
- 移動させる場合は、電源を切り、必ず電源プ ラグをコンセントから抜いてから行ってくだ さい。接続したまま移動させるとコードに傷 が付き、火災・感電の原因となることがあり ます。
- 電源プラグはコンセントに根元まで確実に差 し込んでください。差し込みが不完全ですと 発熱したりほこりが付着して火災の原因とな ることがあります。また、電源プラグの刃に 触れると感電することがあります。
- 電源プラグの端子および端子の付近にほこり や金属物が付着している場合は、電源プラグ を抜いてから乾いた布で取り除いてください。 そのままで使用すると火災・感電の原因とな ります。

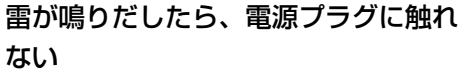

雷が鳴りだしたら、電源プラグには触れないで ください。感電の原因になります。

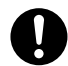

壁面取り付けは工事が必要です。

壁面に取り付ける場合は本体および取り付け金 具の総重量に長期間十分に耐えうる(また、地 震にも耐える)壁面強度が確保されているかを お確かめください。強度が不足している場合は、 補強してください。 (施工に関しては弊社販売店にお問い合わせくだ さい。)

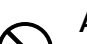

#### AC電源アダプタの取り扱い

- 指定以外のACアダプタを本機に接続しないで ください。指定以外のAC電源アダプタを使用 すると、火災・事故の原因となります。
- 表示以外の電圧で使用しないでください。火 災・感電の原因となります。
- AC電源アダプタをぬらさないでください。火 災・感電の原因となります。
- AC電源アダプタに衝撃を与えないでくださ い。火災・感電の原因となります。

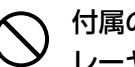

#### 付属のCD-ROMをオーディオ用CDプ レーヤーで使用しない

付属のCD-ROMをオーディオ用CDプレーヤーで は絶対に使用しないでください。大音量により耳 に傷害を与えるおよれがあります。また、スピー 力を破損するおそれもあります。

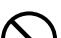

1人で本体を持ち上げない

本機の設置などで本体を持ち上げる場合は、2 人以上で持ち上げてください。倒れたりしてけ がの原因となります。

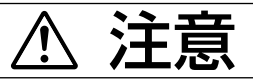

乗ったり、重いものを置いたりしない 本機に乗らないでください。特に、小さなお子 様のいる場所ではご注意ください。倒れたり、 こわれたりしてけがの原因となることがありま す。

本機の上に重い物を置かないでください。バラ ンスがくずれて倒れたり、落下してけがの原因 となることがあります。

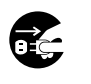

#### 使わないときはプラグを抜く

長時間、使用しないときは安全のため、必ずAC 電源アダプタのプラグをコンセントから抜いて ください。

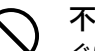

#### 不安定な場所に設置しない

ぐらついた台の上や傾いたところに設置すると、 倒れたり落ちたりしてけがの原因となります。 スタンドタイプの場合は、キャスターロックを してください。

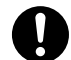

スタンドタイプのキャスター(別売品) 設置して使用する場合はキャスターをロックし てください。また、移動する場合は転倒の恐れ がありますので、キャスターロックを解除して ください。

お願い

#### テープ類を使用する場合

シートの表面に、テープ等を使用する場合は、メンディン グテープをご使用ください。はがした後は必ずきれいに拭 きとってください。

また、紙などを貼ったままシートを移動することはおやめ ください。故障の原因となります。

#### シートの表面を傷つけないで

シートの表面を鋭利なもの、硬いものでたたいたり、突き 刺したりしないでください。

#### 継ぎ目を汚さないで

シートの継ぎ目は汚さない様に注意してください。まれに、 コピーされる場合があります。

#### シートは薬品で拭かない

本体およびシートを、シンナー、ベンジン、アルコール等 で拭かないでください。変色したり、シートを傷めること があります。

#### 専用マーカーを使用して

必ず専用マーカーを使用してください。 その他のマーカーを使用するとシートを傷つけたり、イン クが消えなくなることがあります。 マーカーは必ず、横向きにして保管してください。消えに くくなる場合があります。

#### シートに記入した文字を長時間放置しないで 消えにくくなることがあります。

#### 読取有効サイズ内に記入して

有効サイズ外の描画部分はコピーやメモリされません。

本体の移動は(別売のスタンドに組み付けている場合)

•••••

移動するときは、キャスターロックスイッチを解除にして、 本体の左右を支えて静かに行い、衝撃をさけてください。

#### 設置場所は……

直射日光が当たるような暑いところ、また、エアコンの風 が直接当るところには置かないでください。 油煙や湿気の当たるような場所(調理台や加湿器のそば等) に置かないでください。

#### CD-ROMの取り扱い

ラベルが印刷されていない面(データ記録面)には触れないでください。記録面が汚れると正常にデータが読み取れなくなります。またCD-ROMに紙やシールなどを貼らないでください。

長時間直射日光の当たる所や暖房機器の近くに置いたり、 落としたり、曲げたりしないでください。CD-ROMが変 形しデータが読み取れなくなります。

# お手入れについて

いつまでも鮮明な画像をおとりいただくために、以 下のお手入れを定期的に行ってください。

#### シートの清掃

シートが汚れたときは、よくしぼった布で水拭きし てください。また、汚れがひどい場合は、中性洗剤 を薄めたもので拭いて、洗剤が残らないように拭き とってください。

シートが完全に乾いてからお使いください。

#### マーカートレイ、化粧枠の清掃

マーカートレイや化粧枠についたマーカーによる汚れは、よくしぼった布で水拭きにしてください。

# . 製品の梱包内容

製品梱包内容は次の通りです。ご使用前に確認してください。

コピーボード本体…1

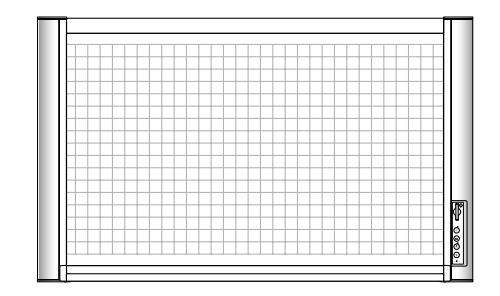

#### ■本体付属品

・マーカーセット…2本(黒、赤) この専用マーカーでシート面に描画します。

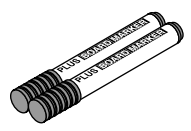

・イレーサ…1個 描画を消すときに使います。

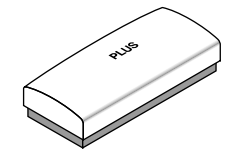

・AC電源アダプタ(電源コード3.0m付き)…1個 コピーボードに電源を供給するための電源アダプタで す。

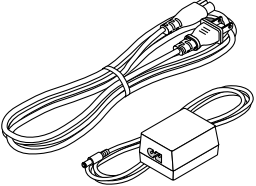

・USBケーブル (タイプB←→タイプA 3m) …1本 本体とパソコンをつなぐケーブルです。

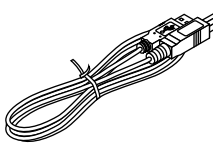

・プラスドライバー…1本 本体設置時に使います。

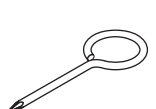

・目隠しシール…11枚 本体のネジ穴およびネジを目立たなくしたい場合は、台 紙から剥がして貼ってください。

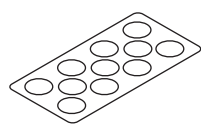

・マーカートレイ (1組)

マーカー、イレーサが置けます。(横設置専用)
 (サイドカバー 2個、M4×8 ネジ 3本)
 \*工場出荷時は梱包のため本体に固定されていますので、一旦、取り外してください。
 (取り外したネジはトレイ取り付け時に使用します。)

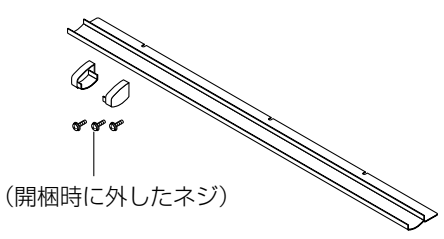

#### ・壁掛け金具(1組)

本体を壁面に固定設置する金具です。 (壁掛けバー 1本、上部ブラケット 2個、下部ブラケッ ト 2個、ブラケット取り付けネジM4×12 8本)

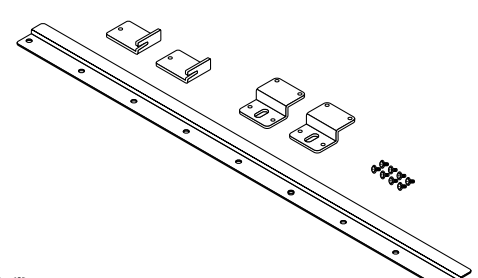

#### ■書類

取扱説明書(簡易版)…1冊
壁掛け位置決めシート…1枚
CD-ROM…1枚(取扱説明書(PDF版)、
セットアップドライバ、イメージビューワ)
保証書…1枚
ご愛用者カード…1枚
FAX登録用紙…1枚
FAXお問い合わせフォーム…1枚
お問い合わせシール…1枚

本体の名称

本体前面・上面

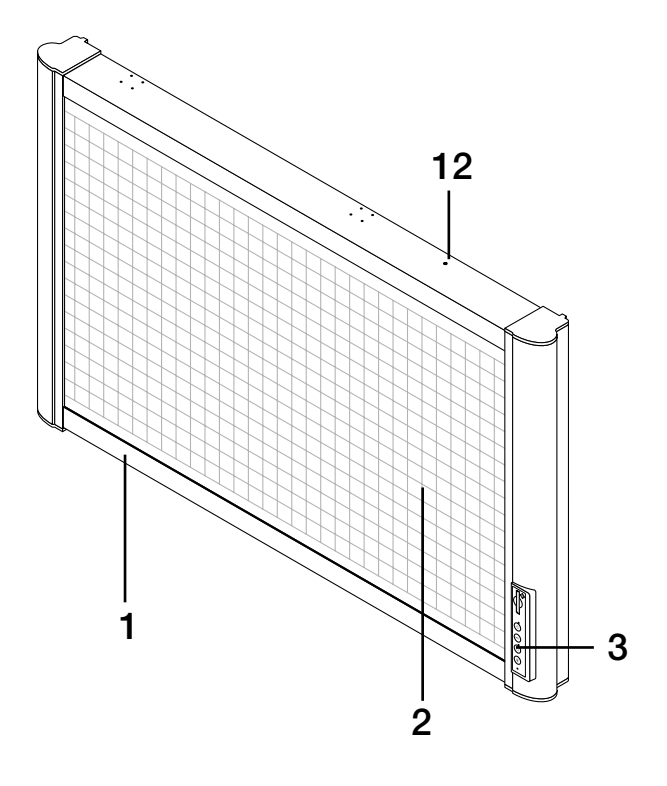

- 1.コピーボード (本体)
- 2.シート
- 3.操作部(21ページ参照)
- 4.DC入力端子(21ページ参照)
- 5.USB端子(タイプB)(21ページ参照)
- 6.マーカートレイ取り付けネジ穴
- 7.壁掛け金具取り付けネジ穴(上部ブラケット用)
- 8.壁掛け金具取り付けネジ穴(下部ブラケット用)
- 9.スタンド横設置ネジ穴(上部ブラケット用)
- 10.スタンド横設置ネジ穴(下部ブラケット用)
- 11.スタンド縦設置ネジ穴(上部ブラケット用)
- 12.スタンド縦設置ネジ穴(下部ブラケット用)

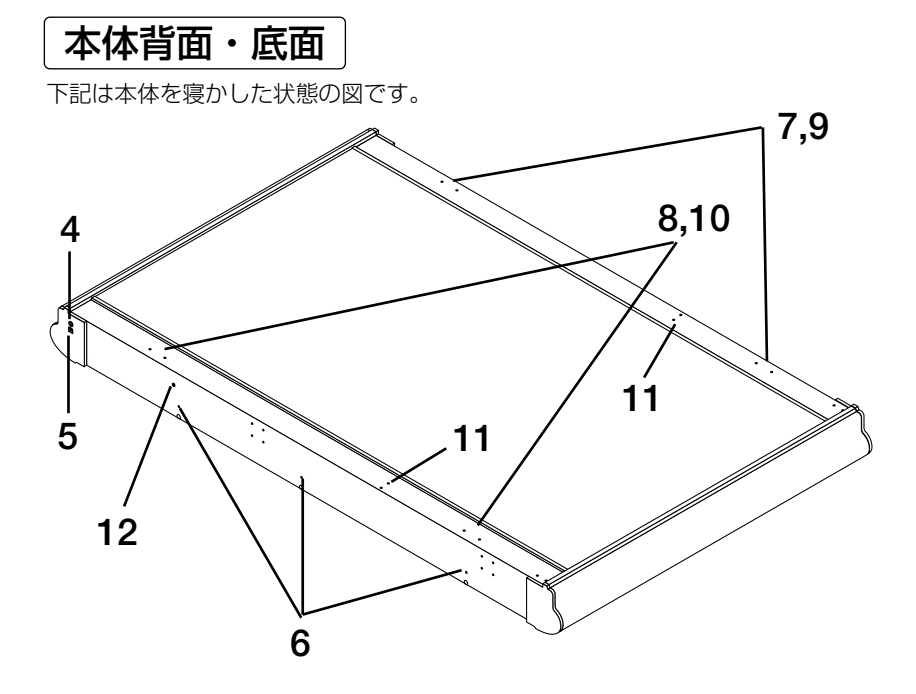

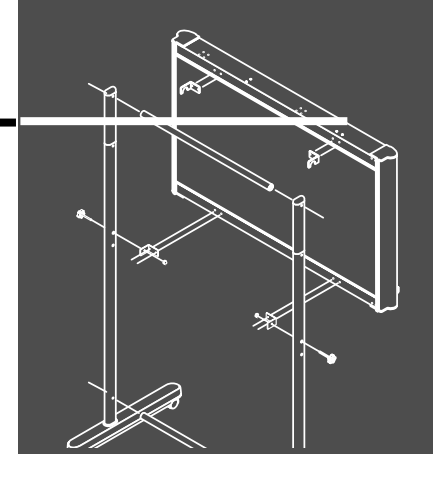

## お客様へ

コピーボードの壁面取り付けには専門の技術が必要です。 お買い上げの販売店または弊社カスタマーセンターにご 依頼ください。

設置・組み立て編

販売店様・施工業者様へ

お客様の安全のため取付け場所の強度には、本体および 取り付け金具等の荷重に耐えるよう十分注意のうえ、設 計施工をお願いいたします。

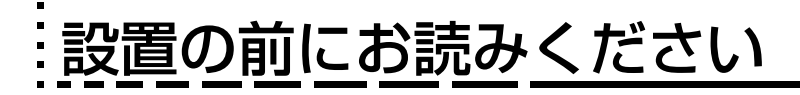

設置上のご注意

⚠ 警告

- 設置および組立は、必ず本書に基づいて行なってください。誤った設置や組立はけがの原因となります。
- コピーボード本体の取り付け、取り外しには2人以上の人数で本体を持ち上げてください。
- 落下防止のため取り付け場所の強度および固定方法は、コピーボード本体および取り付け部品の荷重に長期間十分耐え、また地震にも十分耐える施工を行ってください。誤った取り付けを行った場合、コピーボード本体が落下してけがの原因となります。
- 壁面固定部のネジはM6以上を使用してください。M6未満を使用するとコピーボード本体が落下してけが の原因となります。
- 頑丈な間柱で補強された壁面に取り付けてください。
- コンクリート壁面にはアンカーナットやアンカーボルトに類するものをご使用ください。

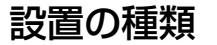

#### ●壁面設置

本機に付属の壁面取付け金具を使って、壁に直接取り付ける方法です。 横向きの設置ができます。 別売品の縦用壁掛けキットを使うと縦向きの設置ができます。(縦用壁 掛けキット:形名 M-5-W 注文コード44-563)

#### ●スタンド(横設置/縦設置)

別売品のスタンドに取り付けて移動可能な設置ができます。スタンド は横でも縦でも取り付けることができます。(スタンド [縦設置/横設 置] :型名 M-5-T 注文コード44-551)

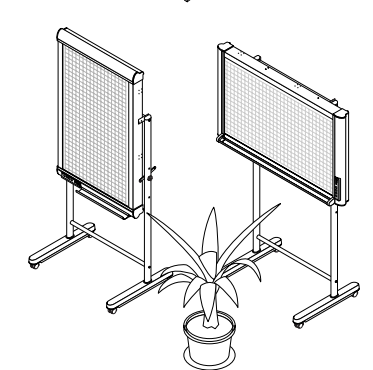

#### ●パーティション設置

別売のパーティション取付け金具を使って、パーティションパネルに 引っかける方法です。(パーティションハンガー:型名 M-5-P 注文 コード 44-552)

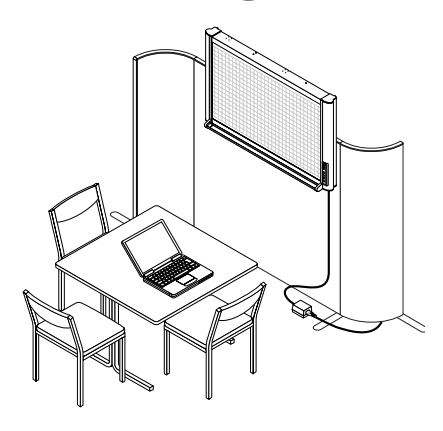

# . 壁面設置のしかた

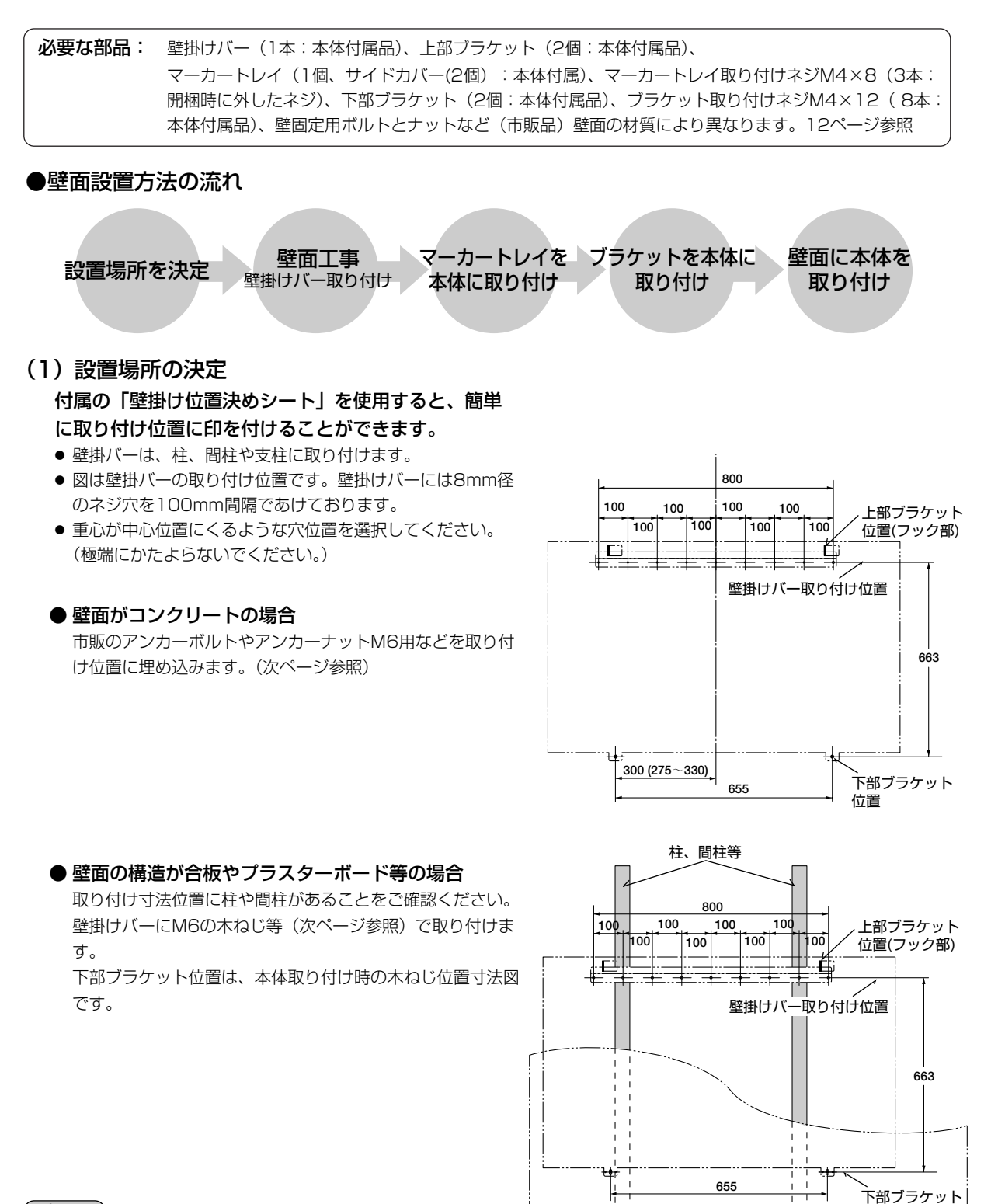

#### お知らせ

● 柱のない建築物の場合は別売品のスタンドをお使いください。
 またパーティションへの取り付けには別途オプション品を用意しています。

位置

木製壁、厚板合板

#### 【ご参考】壁面の材質による取り付け方法

壁面の材質に合った取り付けをしてください。 強度の足りない壁面は柱や間柱に本体を取り付けてください。

| 取り付け壁面の材質 | 取り付け方法                                                                     |                                                      |                                                                              |
|-----------|----------------------------------------------------------------------------|------------------------------------------------------|------------------------------------------------------------------------------|
| 木製壁       | <b>木ねじ</b><br>①キリで適当な穴をあけ②木ネジで本体を取<br>り付けます。                               |                                                      | 2                                                                            |
| コンクリート壁   | <b>U-プラグ</b><br>①ドリルで壁に下孔をあけ②U-プラグを差し込<br>U-プラグ指定の穴径ドリルをご使用ください。           | み③ネジで壁掛けバーを締め<br>①②<br><u></u><br>、②<br>、③、③<br>、③、③ | がけけます。<br>3<br>0<br>0<br>0<br>0<br>0<br>0<br>0<br>0<br>0<br>0<br>0<br>0<br>0 |
| スチール壁     | <b>十字穴付きタッピングネジ(なべ頭)</b><br>スチール壁面内部に補強があることを確認して<br>穴をあけ、壁掛けバーをタッピングネジで取り | 、適当な径のドリルで<br>付けます。                                  |                                                                              |

### (2)本体に付属の壁掛けバーを壁面および支柱に

#### 取り付けます。

● 最低3箇所以上ネジ止めしてください。

#### 壁面に取り付ける場合

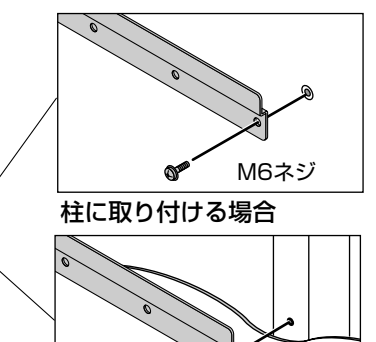

M6木ネジ

## (3) マーカートレイを本体に取り付けます。

①付属のマーカートレイの両端にサイドカバーを はめ込みます。

●サイドカバーは右用と左用があります。

②M4×8ネジ3本を本体に仮止め(約3mmぐら いあける)します。

●付属のドライバをご使用ください。

③仮止めのネジ(3箇所)にマーカートレイを差し 込み、本締めします。

 サイドカバーおよびマーカートレイは奥まで 差し込んでください。

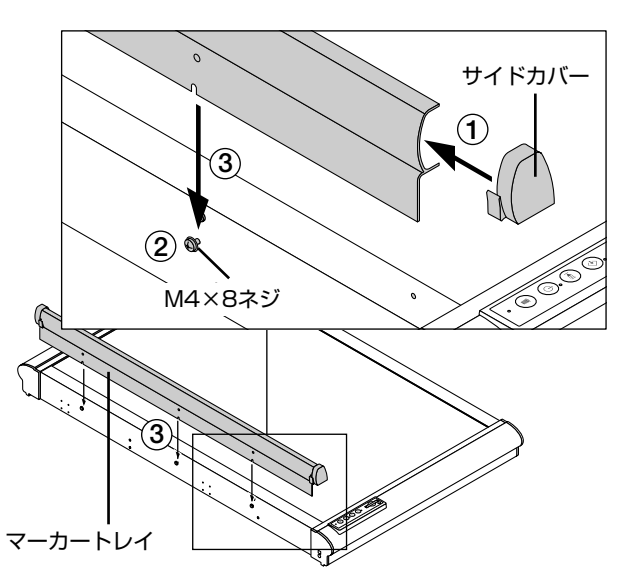

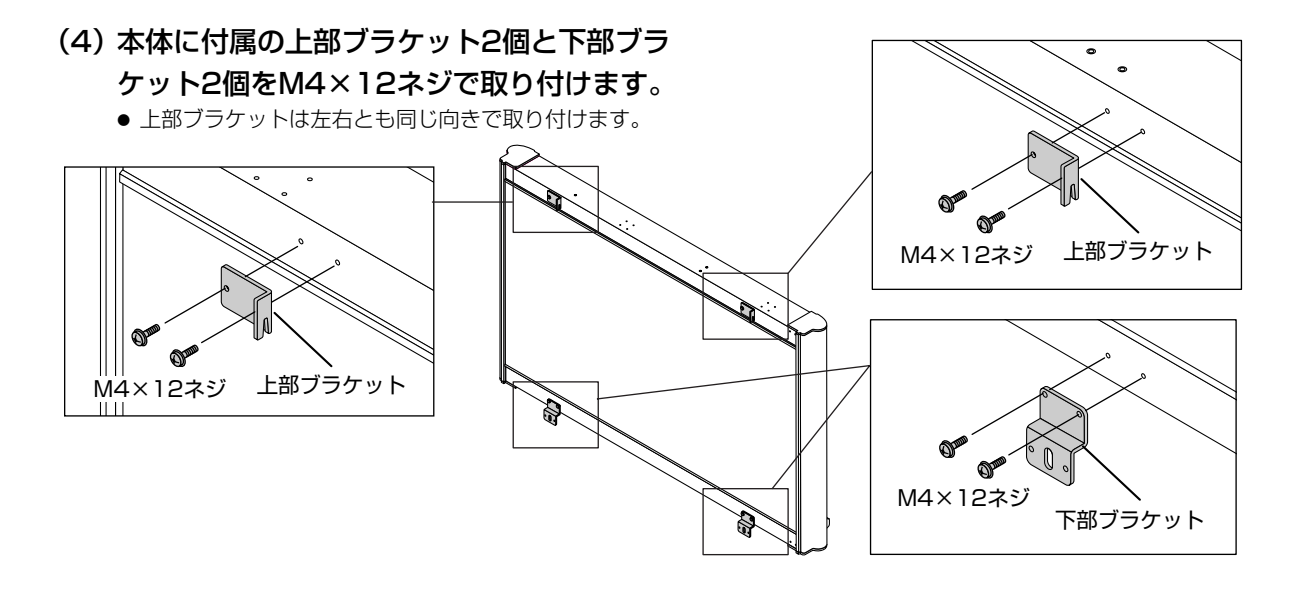

(5)本体を壁掛けバーに取り付け、下部ブラケットを 固定する

①本体に取り付けた左右の上部ブラケットを壁掛けバーに引っかけます。

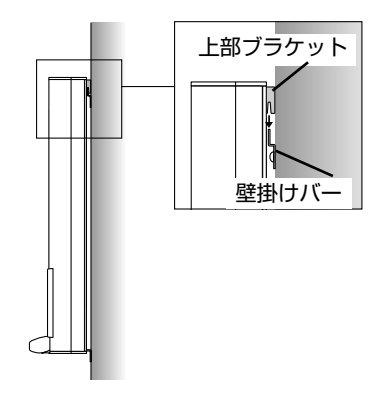

②左右の下部ブラケットを壁面に固定します。 (壁面の取り付け方法によって固定のしかたが異なります。)

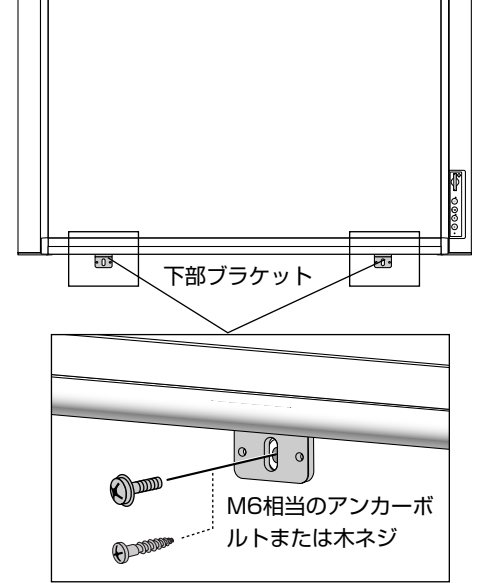

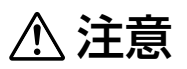

- 上部ブラケットは固定されていません。下 部ブラケット固定時に極端に本体をスライ ドさせないでください。本体が壁掛けバー から外れて落下しけがの原因となります。
- ●本体は2人以上で持ってください。落下や 転倒して思わぬけがの原因となります。

# . スタンド設置のしかた

スタンド設置には別売品のスタンド [横/縦共通](型名:M-5-T 注文コード:44-551)が必要です。

# スタンドの組み立てと横設置

**本体に付属の部品:**マーカートレイ(1個)、サイドカバー(2個)、マーカートレイ取り付けM4×8ネジ(3本:開梱時 に外したネジ)、本体取り付けM4×12ネジ(8本)

#### スタンド梱包一覧(横設置で使用する部品)

脚(キャスター付):2本、脚カバー:2本個、フレーム:2本、脚座金:2個、脚固定ネジM8×50:4本、 スプリングワッシャ:4本、延長フレーム:2本、キャップ:2個、固定ノブ(袋ナット付):2個、横バー:2本、 六角穴付ネジ:4本、平ワッシャ:4個、上部ブラケット(左右):2個、下部ブラケット:2個、 六角レンチ(M8):1本、六角レンチ(M5):1本

#### ●組み立てと設置の流れ

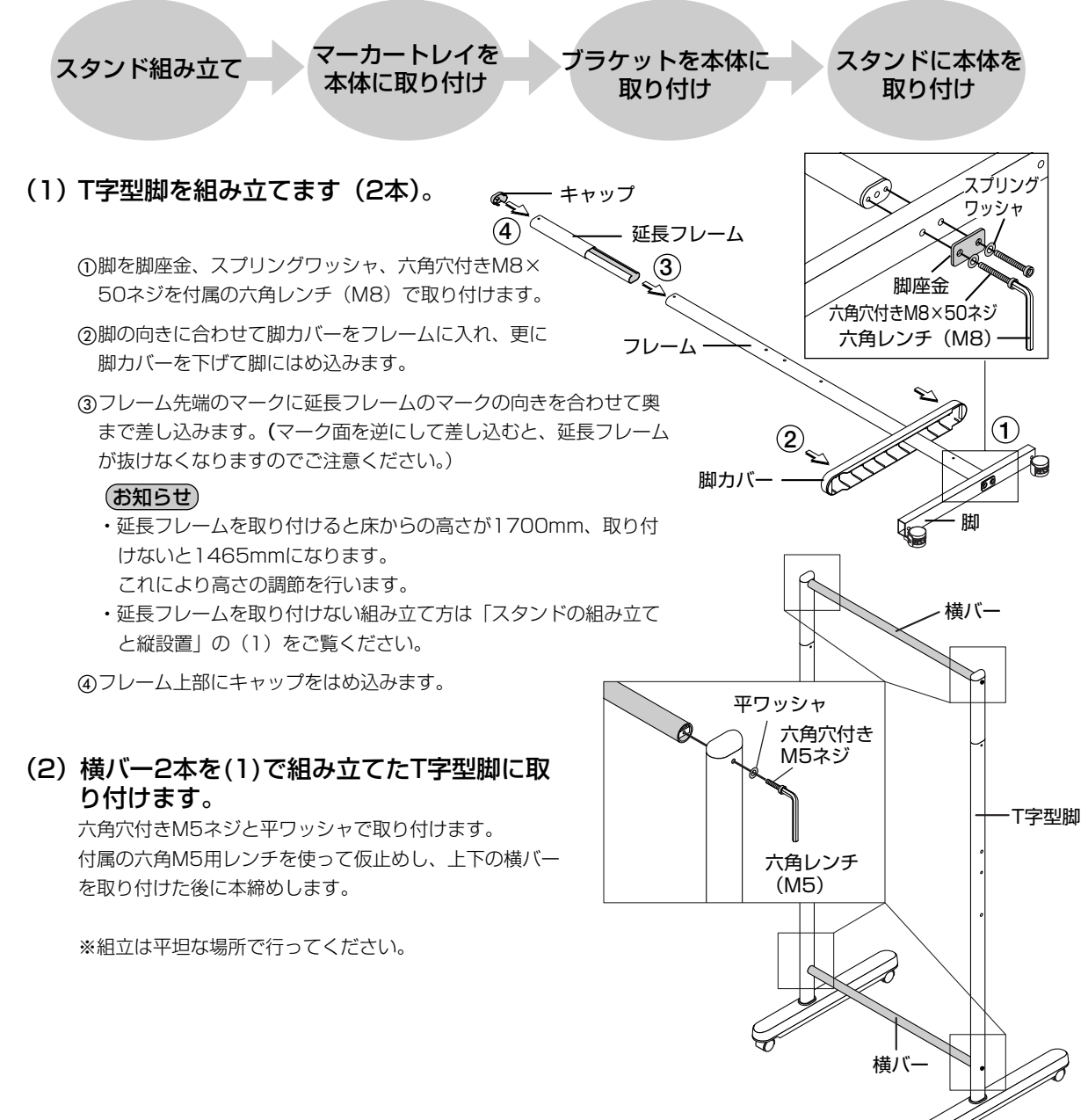

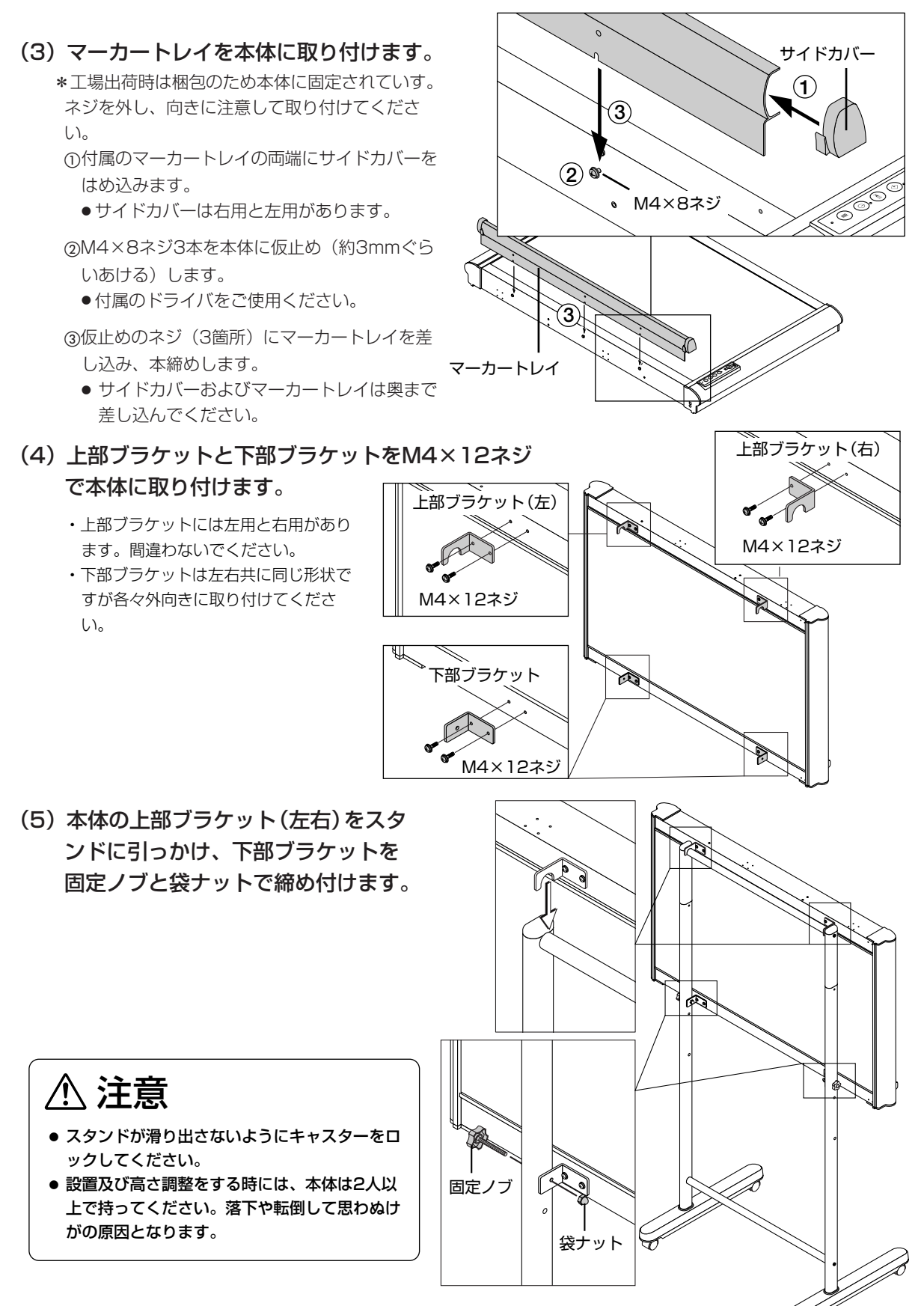

#### スタンドの組み立てと縦設置 本体に付属の部品: 取り付けネジM4×12:6本 スタンド梱包一覧(縦設置で使用する部品) 脚(キャスター付):2本、脚カバー:2本個、フレーム:2本、脚座金:2個、脚固定ネジM8×50:4本、 スプリングワッシャ:4本、キャップ:2個、固定ノブ(袋ナット付):2個、横バー:2本、六角穴付ネジ:4本、 平ワッシャ:4個、上部ブラケット(左右):2個、下部ブラケット:2個、六角レンチ(M8):1本、 六角レンチ(M5):1本、縦置きペントレイ:1個、サイドカバー:2個、M3化粧ネジ:2本 ●組み立てと設置の流れ スタンドに ブラケットを本体に 縦置きペントレイ 記録画像の スタンド組み立て 本体を取り付けを本体に取り付け 取り付け 縦向き設定 (1) T字型脚を組み立てます(2本)。 スプリング ① 脚を脚座金、スプリングワッシャ、六角穴付きM8×50 ワッシャ ネジを付属の六角レンチ(M8)で取り付けます。 キャップ ② 脚の向きに合わせて脚力バーをフレームに入れ、更に脚 脚座金 (3) カバーを下げて脚にはめ込みます。 、 六角穴付きM8×50ネジ 六角レンチ (M8) フレーム ③ フレーム上部にキャップをはめ込みます。 (2) 脚カバ・ 脚 (2) 横バー2本を(1)で組み立てたT字型脚に取り

#### 付けます。

六角穴付ネジと平ワッシャで取り付けます。 付属の六角レンチを使って仮止めし、上下の横バー を取り付けた後に本締めします。

※組立は平坦な場所で行ってください。

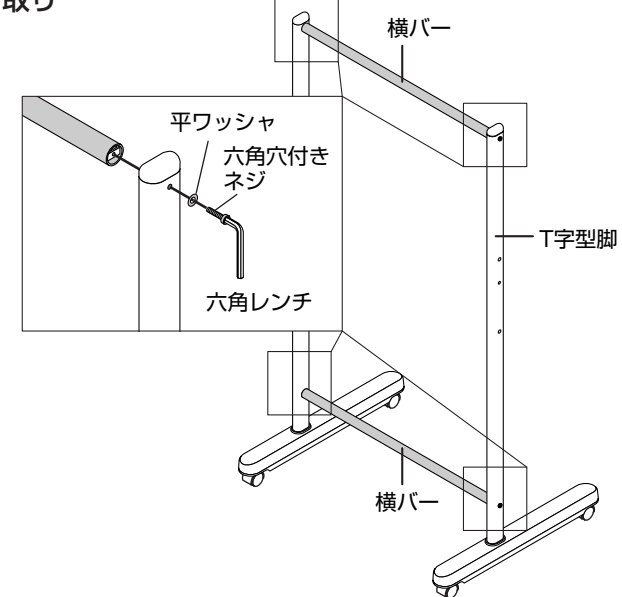

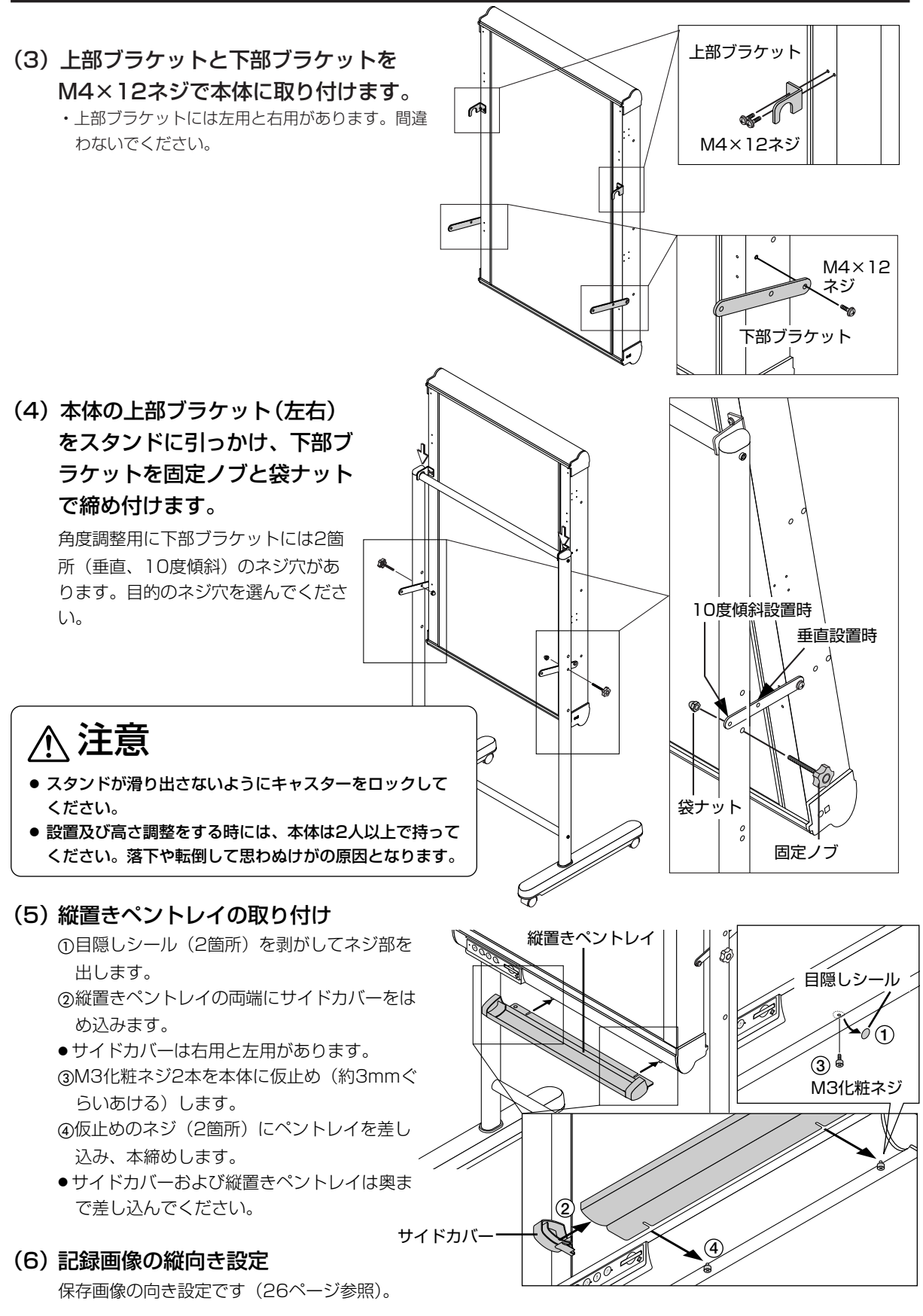

# . パーティション設置のしかた

パーティション設置には別売品のパーティションハンガー(型名: M-5-P 注文コード: 44-552) が必要です。

# 組み立てと設置

**本体に付属の部品**:マーカートレイ(1個)、サイドカバー(2個)、マーカートレイ取り付けネジM4×8(3本:開梱 時に外したネジ)

**パーティションハンガー梱包一覧** パーティションハンガー:2本 M4×12ネジ:8本@

ハンガーブラケット:2個 M4×8皿ネジ:4本① フック:2個 M4×6ネジ:4本 ©

●組み立てと設置の流れ

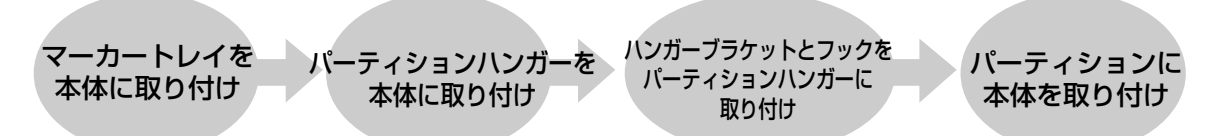

本品は間仕切り用のハイパーティションパネルにも対応しています。

#### (1) マーカートレイを本体に取り付けます。

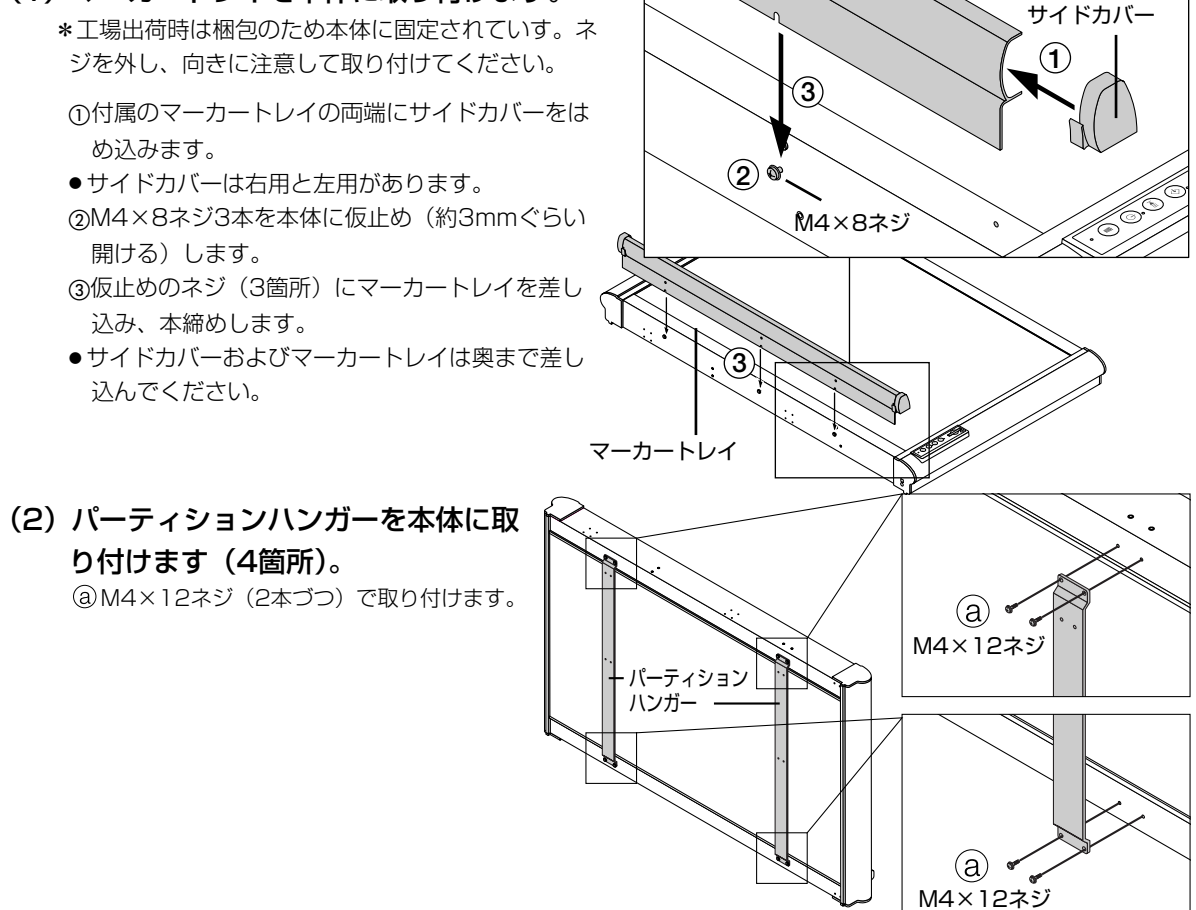

#### (3) ハンガーブラケットをパーティションハン ガーの中央のネジ穴に取り付けます(左右)。

- ⓑ M4×8皿ネジで取り付けてください。
- パーティションハンガーには上部と中央にハンガーブラケット取り付けネジ穴があります。ハイパーティションパネルに本体を取り付ける場合は、上部に取り付けてください。

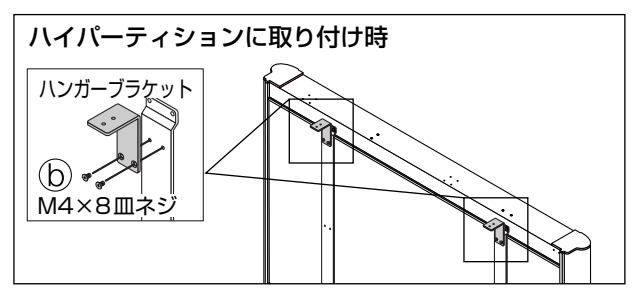

#### (4) ハンガーブラケットにフックを取り付けます。 ハンガーブラケットの上部に © M4×6ネジ (2本づつ) で

ハンカーフラケットの上部に © M4×6ネシ(2本つつ) ぐ フックを取り付けます(2箇所)。

- フックは最大幅60 mmになるように仮止めすると引っか けやすくなります。
- ハンガーブラケットは50~60mmのパネル厚さに適しています。

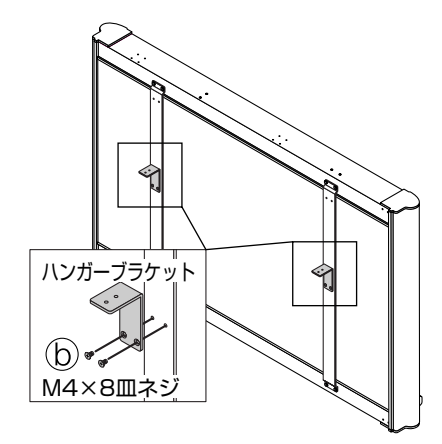

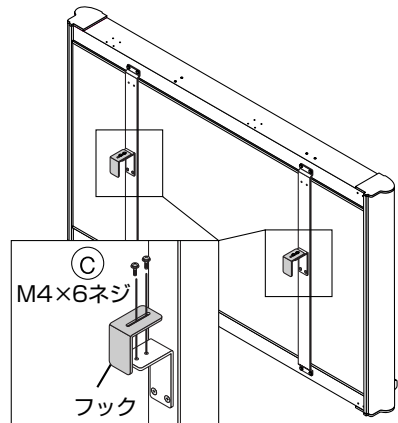

(5) 本体をパーティションパネルに取 り付ける フックをパーティションパネルに引っかけ ます。

> パネル幅に合わせてフックを縮めて確実に 挟み込み、フックのネジを本締めします。

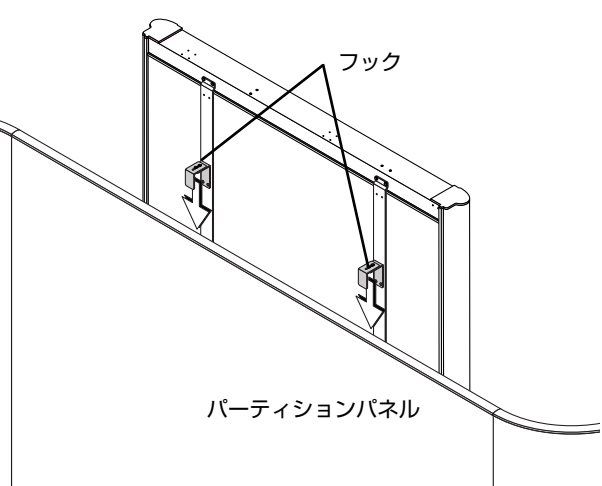

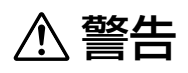

 ●本体は自重でパーティションに乗っているだけです。下から押したりして本体を持ち上げる様な 事はしないでください。パーティションからはずれて本体が落下する場合があります。

# ⚠ 注意

 ● 不安定なパーティションパネルはパネルの脚や支柱を床等に固定し、転倒防止対策を行ってくだ さい。

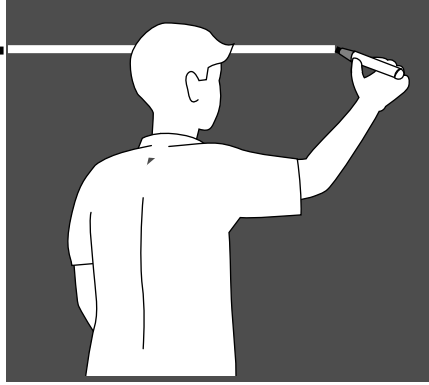

# 本体取扱説明編

コピーボード本体に関係することがらを記載しています。 付属ソフトウェアの使いかたは、各ソフトウェアのヘルプをご覧ください。

# ■使いかたガイド

#### 【記録と転送】

コピーボードに書いた内容の記録が必要になったときは、内蔵メモリに保存 することができます。24ページ 内蔵メモリまたはCFメモリカードに記録されている画像データは、USB接 続で直接パソコンに転送することができます(27ページ)。

# 【CFメモリ保存】

内蔵メモリに加えてCFメモリカードに大量の記録をしたり、パソコンに保存 することができます。25,27ページ CFメモリカードのデータをパソコンに保存するには市販のPCカードアダプ タやCFカードリーダ/ライターを使用したり、またCFメモリカードをコピ ーボードのカードスロットに差し込んだ状態でUSB接続をすれば直接パソコ ンで処理することができます。27ページ

# 【画像の編集とプリント】

内蔵メモリの記録ファイルやパソコンに保存したファイルは、CD-ROMに収録されている「PLUS イメージビューワ」やお持ちの画像ソフトを使って編集・消去やプリントができます。45ページ参照

# 【コピーボード記録データの応用】

インターネットのメールの添付ファイルとして送信することができます。 CD-ROMに収録されている「PLUS イメージビューワ」やお持ちの画像ソ フトを使って文書作成や編集ソフトに貼り付けられる画像フォーマットに変 換できます。45ページ参照

# 本体操作・端子各部の名称

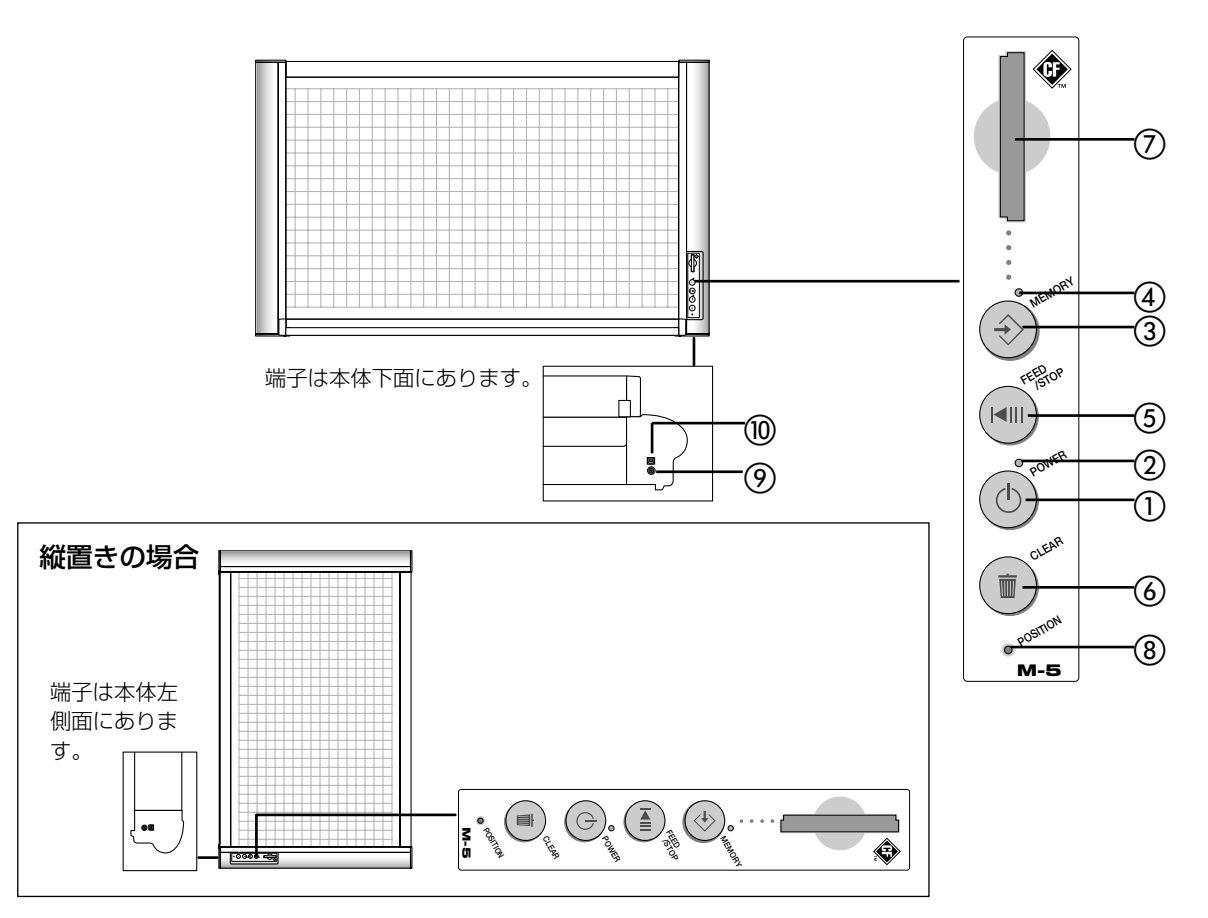

Powerボタン

電源の入/切に使います。

Powerランプ(緑色)

電源が入っていると点灯し、切れているときは消灯しま す。点滅はエラーや動作状態を示します。

- ③ Memoryボタン シート面に描いた図形や文字などをメモリ保存するとき に使います。
- ④ Memoryランプ (オレンジ色)

メモリ保存中は点滅します。点滅速度によりエラー状態 を知らせます。

- ⑤ Feed / Stopボタン
  - シート1面の自動送りと強制停止に使います。

#### ⑥ Clearボタン

内蔵メモリの全画像ファイルを削除するとき(3秒以 上押す)に使います。

- ⑦ カードスロット CFメモリカード専用のカードスロットです。
- ⑧ Positionボタン(針穴:ボタンは穴の奥にあります。)

メモリに保存する画像の縦/横切り換えボタンです。 ⑦ DC入力端子

AC電源アダプタのDC側を接続します。(本機の専用 AC電源アダプタ以外は接続しないでください。)

#### USB端子(タイプB)

パソコンのUSB端子(タイプA)と接続します。

#### お知らせ

#### ランプの点滅周期と本書での表現

本機の動作状態や異常状態をランプの点滅で知らせます。本書の説明では下記のような言い方をしています。

| 本書の表記 点滅周期                                                  | 点滅イメージ図 |
|-------------------------------------------------------------|---------|
| 低速点滅:0.5秒点灯/0.5秒消灯                                          |         |
| 高速点滅:0.18秒点灯/0.18秒消灯                                        | •••••   |
| 間欠点滅:0.25秒点灯/0.25秒消灯/0.25秒点灯/1.25秒消灯                        | •••••   |
| <b>エラー点滅</b> : Memoryランプ (オレンジ色) とPowerランプ (緑色)<br>が交互に高速点滅 |         |

21

# CFメモリカードの取り扱い

- ●内蔵メモリやCFメモリカードに保存したデータは万一の故障や消失に備えて、他の媒体に定期的に保存する ことをお勧めします。
- 保存した内容の損害については当社は一切責任を負いませんので、あらかじめご了承ください。

● メモリカードはCompact Flash規格に準拠した仕様のものをご使用ください(動作電圧 3.3V/5V 対応)。
 ※コンパクトフラッシュメモリカードを本書ではCFメモリカードと略します。

# CFメモリカードを入れるとき

#### ●横設置で使用している場合

CFメモリカードの表面を左側にして垂直にゆっくり差し込みま す。奥まで差し込んでください。

#### ●縦設置で使用している場合

CFメモリカードの表面を上にして水平にゆっくり差し込みます。奥まで差し込んでください。

#### ご注意

- CFメモリカードはゆっくり差し込んでください。
- カードは逆向きにでは挿入できないようになっていますが、無理に押し込もうとすると故障の原因となります。

#### CFメモリカードを取り出すとき

Memoryランプの点滅が消灯に変わったのを確認してからCFメモリカードを引きだしてください。

#### ご注意

● メモリ保存中(Memoryランプの点滅中)はCFメモリカードを 抜いたり、AC電源アダプタのケーブルを抜いたりしないでくだ さい。データが破損します。なお、メモリ容量不足を示す間欠 点滅中はCFメモリカードの交換ができます。

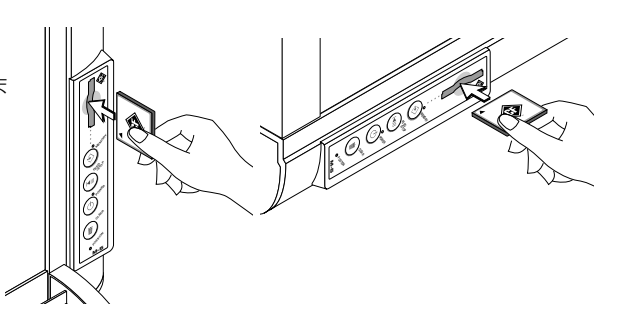

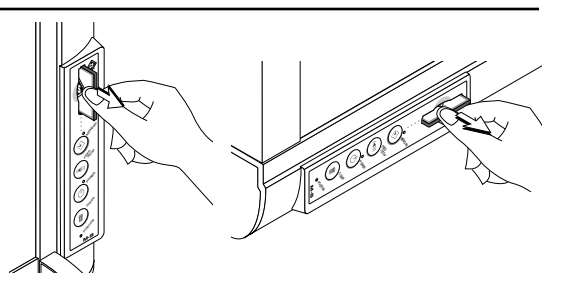

## 読み取り範囲

#### 読み取り有効サイズ

シート面の周囲は読み取られません。読み取り有 効範囲内に描画してください。

#### お知らせ

● 縦ラインの有効読み取り範囲は罫線内となりま す。

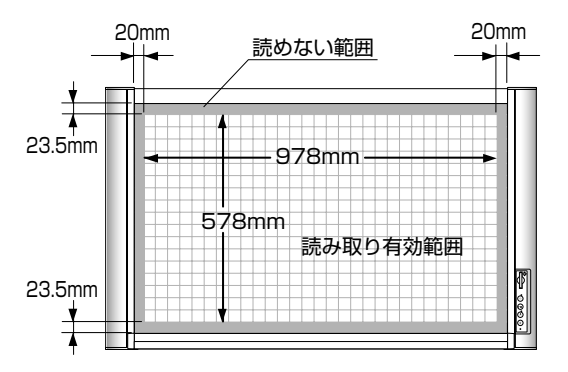

#### シート面読み取りに関する注意事項

 Powerボタンを押して電源を入れたとき、またはスタンバ イモードでMemoryボタンを押したときは、蛍光ランプの 明るさをチェックし読み取り可能な状態になるかを監視し ています。

蛍光ランプの明るさが安定するまでには時間がかかります。 本機ではこの待ち時間をタイマにより制限しています(工 場出荷時は20秒:この時間はセットアップユーティリティ により変更可能)。

より安定した画質を得るため、蛍光ランプ点灯後約1分以上 待ってからメモリ保存することをお勧めします。安定まで の時間は環境により変化します。

- 黒・赤以外のマーカー色や他社製マーカーによっては読み 取りにくいものがあります。弊社指定マーカーをご使用く ださい。
- エアコンの吹き出し口など、温度が急激に変化する場所でのご使用はお避けください。

読み取り品質が劣化する場合があります。

# \_\_\_\_\_\_\_\_\_本体操作のしかた\_\_\_\_\_

この操作は本機のシートに描いた文字や図をメモリに記録する場合、ボタン操作でシート面の切り替えを行う 場合に必要です。

# AC電源アダプタの接続と電源の入/切

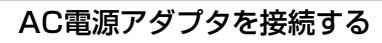

① 本体のDC電源端子とAC電源アダプタを接続する。

② AC電源アダプタとAC電源コードを接続する。

③ AC電源コードを壁面のAC電源コンセントと接続する。 主電源が入ります。

以降の説明は主電源が入っている状態で説明しています。

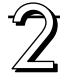

# Powerボタンを押して電源を入れる

Powerランプが約20秒間点滅したのち点灯に変わり、画像読み 込み可能な状態(蛍光ランプ点灯)になります。 これで、シート面に描かれた文字や図形などのメモリ(保存)が できる状態になりました。

#### お知らせ

- 30分間ボタン操作を行わないとスタンバイ(待機)状態になり ます。
- スタンバイ状態のときでも操作ボタンを押すとその機能の動作 を行います。

#### 使用しない場合

Powerボタンを押して電源を切ります。Power ランプが消えます。

#### お知らせ

この状態でUSBケーブルをパソコンと接続した場合は、内部 メモリまたはCFメモリへのアクセスが可能となります。

#### お願い

- AC電源アダプタを外すときは壁面のAC電源コンセントから外してください。
- 長期間使用しないときは、電源コードを壁面のコンセントから 抜いてください。

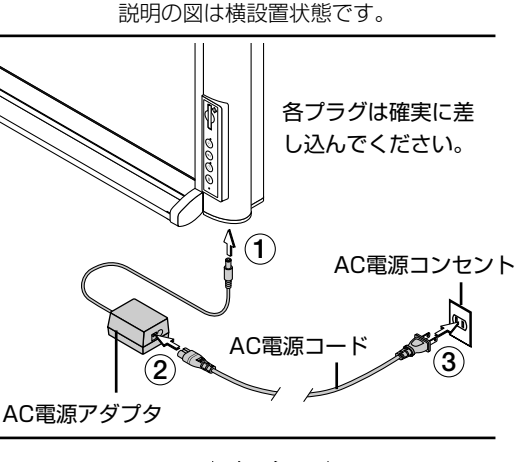

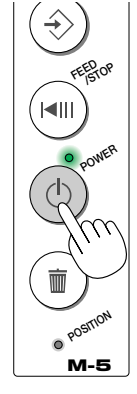

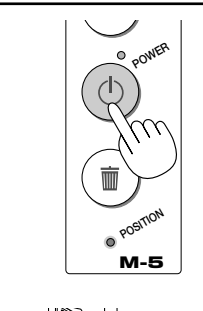

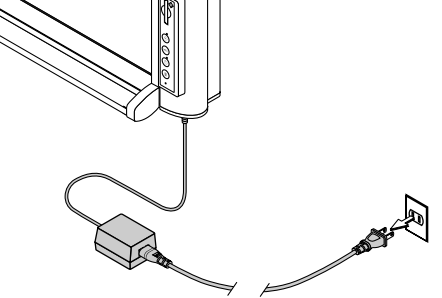

# 描いたシート面を保存する

内蔵メモリに保存する方法と、CFメモリカードに保存する方法があります。 本機はモノクロ専用コピーボードです。カラーで描画している画像はモノクロで保存されます。

### ■内蔵メモリに保存する場合

準備:Powerランプが点灯していることを確認してください。消えているときはPowerボタンを押してください。

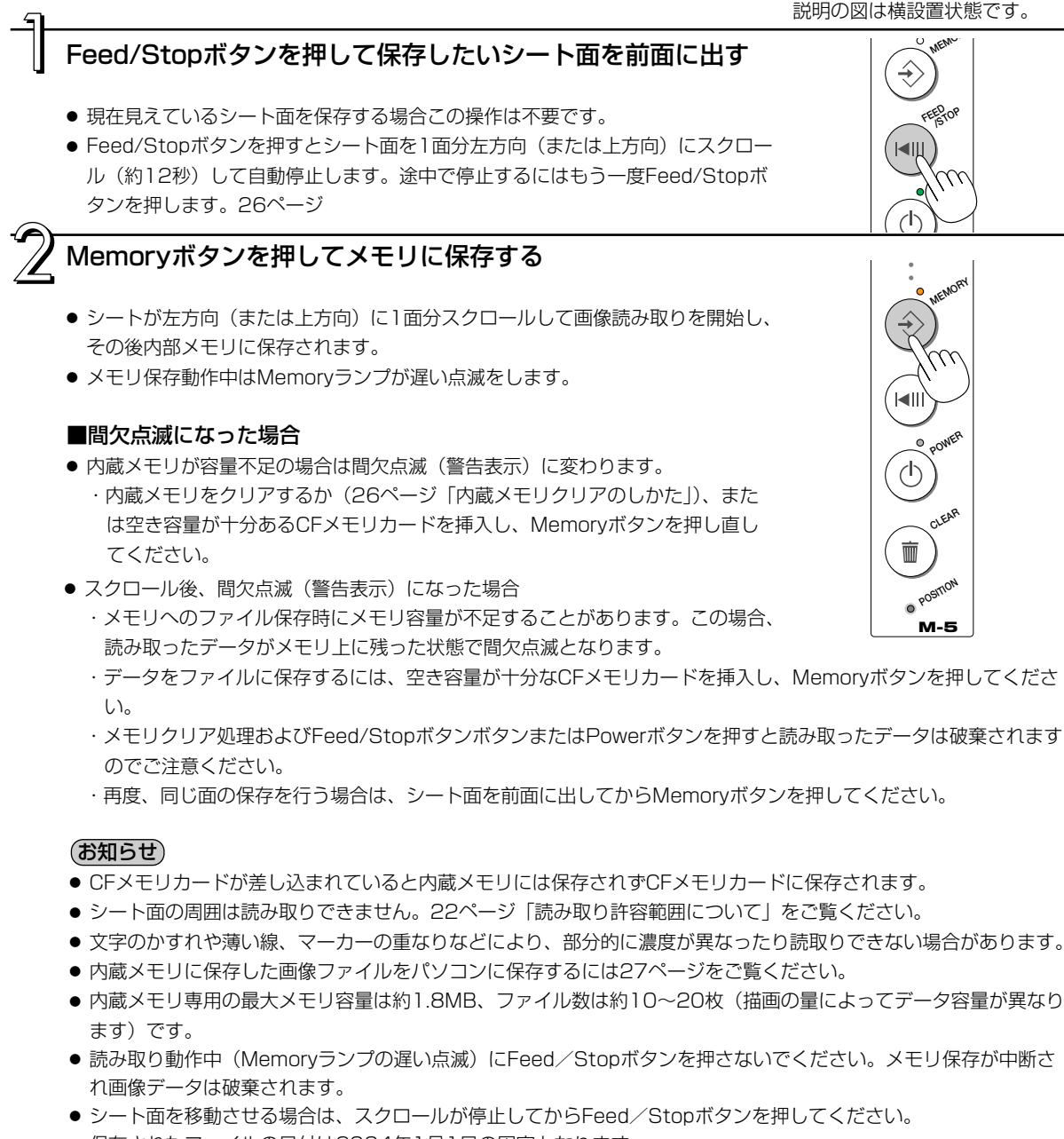

●保存されたファイルの日付は2004年1月1日の固定となります。
 なお、「M-5セットアップユーティリティ」の機能を使って変更ができます。

# ■CFメモリに保存する場合

準備:Powerランプが点灯していることを確認してください。消えているときはPowerボタンを押してください。

説明の図は横設置状態です。

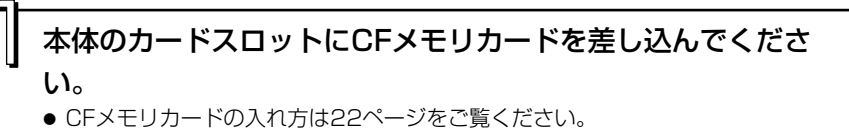

### Feed/Stopボタンを押して保存したいシート面を前面に出す

- 現在見えているシート面を保存する場合この操作は不要です。
- Feed/Stopボタンを押すとシート面を1面分左方向(または上方向)にスクロール(約12秒)して自動停止します。途中で停止するにはもう一度Feed/Stopボタンを押します。

#### Memoryボタンを押してメモリに保存する

- シートが左方向(または上方向)に1面分スクロールして画像読み取りを開始し、 その後CFメモリカードに保存されます。
- メモリ保存動作中はMemoryランプが遅い点滅をします。

#### ■間欠点滅になった場合

- CFメモリカードがメモリ容量不足の場合は間欠点滅(警告表示)に変わります。 ・空き容量が十分あるCFメモリカードを挿入し、Memoryボタンを押し直してください。
  - ・メモリ保存をやめるにはFeed/StopボタンまたはPowerボタンを押してください。
- スクロール後、間欠点滅(警告表示)になった場合
  - ・CFメモリカードへのファイル保存時にメモリ容量が不足することがあります。この場合、読み取ったデータがメ モリ上に残った状態で間欠点滅となります。
  - ・データをファイルに保存するには、空き容量が十分なCFメモリカードに差し替えてから、Memoryボタンを押し てください。
  - ·Feed/StopボタンまたはPowerボタンを押すと読み取ったデータは破棄されますのでご注意ください。
  - ・再度、同じ面の保存を行う場合は、シート面を前面に出してからMemoryボタンを押してください。

#### お知らせ

- CFメモリカードによっては、認識に時間のかかる場合があります。
- シート面の周囲は読み取りできません。22ページ「読み取り許容範囲について」をご覧ください。
- 文字のかすれや薄い線、マーカーの重なりなどにより、部分的に濃度が異なったり読取りできない場合があります。
- 読み取り動作中(Memoryランプの遅い点滅)にFeed/Stopボタンを押さないでください。メモリ保存が中断され画像データは破棄されます。
- シート面を移動させる場合は、スクロールが停止してからFeed / Stopボタンを押してください。
- ●保存されたファイルの日付は2004年1月1日の固定となります。
- なお、「M-5セットアップユーティリティ」の機能を使って変更ができます。

メモリカードを取り出すには
 Memoryランプの点滅が消灯に変わったのを確認してからCFメモリカードを引き
 だしてください。

 **ご注意** 

 ×モリ保存中(Memoryランプの遅い点滅中)はCFメモリカードを抜かないで
 ください。データが破損します。
 なお、メモリ容量の不足を示す間欠点滅中はCFメモリカードの引きだしできま
 す。

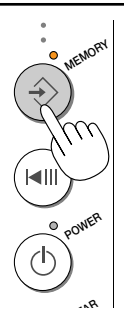

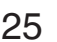

# 内蔵メモリクリアのしかた

#### 内蔵メモリの全ての画像ファイルを消去します。

ご注意

次の操作は内蔵メモリの画像ファイルを全て消去する操作です。大切な画像ファイルは消去の前に必ずCFメ モリカードやパソコンに保存してください。

# Clearボタンを3秒以上押し続けます。

3秒間押し続け後、Memoryランプが低速点滅してファイルの消去をはじめます。 クリアエラーが発生した場合は、エラー点滅に変わります。 もう一度やり直してみてください。

# シート面スクロールのしかた

1面を使い切って2面目へスクロールするときと保存開始位置を調整する場合にFeed/Stopボタンを使います。 スタンバイ状態でもスクロールします。 説明の図は構設置状態です。

# ■電動でシート面を移動させる場合

Feed/Stopボタンを押します。 1面分シートが左方向(または上方向へ)スクロールしま す。

● 途中で停止するにはFeed/Stopボタンを押します。

#### ■手動でシート面を移動させる場合

本体の電源が切れていても移動させることができます。 手のひらでシートを移動させます。右左(または上下\*1) どちらでも移動できますが、上下(または左右\*1)方向 の中央に手を当てて静かに移動させてください。 (\*1 縦置き設置時の場合です。)

#### ご注意

急な移動は本体の駆動部分を損傷させる原因となります。

# 縦設置/横設置の設定

縦設置と横設置では画像の記録方向が異なります(工場出荷状態時は横設置に設定されています)。

- 1. クリップを伸ばしたものなどを準備してください。
- 2. Powerランプが点灯していることを確認してください。消えてい るときはPowerボタンを押してください。
- 3. 操作部のPositionの針穴にピンを入れて押します。 Memoryランプが5秒間低速点滅して縦置きに設定されます。

横置きに戻すにはもう一度押します。 Powerランプが5秒間低速点滅して横置きに設定されます。 針穴内のボタンは押すごとに縦置き/横置き設定が交互に切り換わります。

26

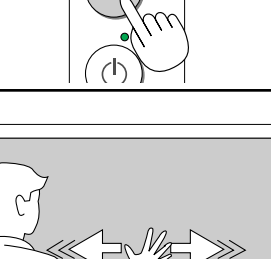

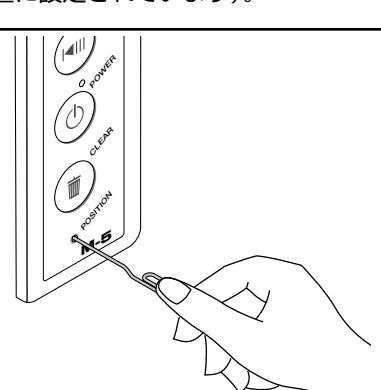

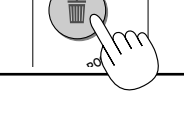

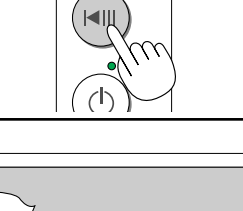

FEEDOP

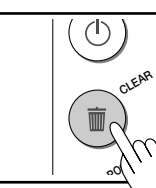

# . 画像ファイルをパソコンに保存する

# 内蔵メモリまたはCFメモリカードに保存されている画像ファイルをパソコンのハードディスクに保存したり消去する方法です。

- 内蔵メモリに記録された画像ファイルは本機に付属のUSBケーブルをパソコンに接続して保存します。
- CFメモリカードに記録された画像ファイルは上記の方法と市販のPCカードアダプタやCFカードリーダ/ライターを使用 してパソコンに保存する方法があります。
- パソコンの使いかたは参考で記載しています。OSによって異なりますので詳しくはパソコンの説明書やパソコンのヘルプ をご覧ください。
- 対応OS(オペレーションシステム)は Microsoft Windows 98SE / Me / 2000 / XP。
   対応パソコンは 上記OS が動作するIBM PC/AT 完全互換機です。

# 本体と直接USB接続して保存/消去する (内蔵メモリ/CFメモリカード)

#### ご注意

- Windows 98SEをお使いの場合、本体とパソコンをはじめてUSB接続するときは、接続の前に必ず添付の専用ドライバをパソコンにインストールしてください(39ページ参照)。
   Windows Me/2000/XPのパソコンは自動でUSBドライバがインストールされます(41ページ参照)。
- 内蔵メモリは、基本的にコピーボードの情報を保存する目的でご使用ください。パソコンデータの一時保存などに使用することはおやめください。大量データの書き込みなどを行った場合、終了まで数分かかる場合があります。
- パソコンからM-5のディスクドライブ(内蔵メモリ)のフォーマットはできません。また、CFメモリへのNTFS形式でのフォーマットには対応していません。
- Windows98SEおよびMe標準のイメージビューワでM-5のTIFFファイルを開いた場合、横線が入ることがあります。付属の「PLUSイメージビューワ」か他のビューワソフトをお使いください。
- Windows2000をご使用のお客様へ ファイルエクスプローラなどで、M-5ドライブのファイル処理(削除やファイル移動)を行った場合、その後のM-5の操作やUSB接続の切断は20秒以上待ってから行うようにしてください(ファイル処理後に M-5ドライブの内容が完全に書き換わるまで十数秒かかる場合があります)。
- M-5本体でのメモリ保存中は、USBケーブルの抜き差しや、M-5ドライブへのアクセスは行わないでください。パソコン側の動作が不安定となることがあります。
   また、パソコンでM-5ドライブをアクセス中は、M-5本体の操作を行わないでください。M-5の応答に時間がかかったり、操作ができない場合があります。

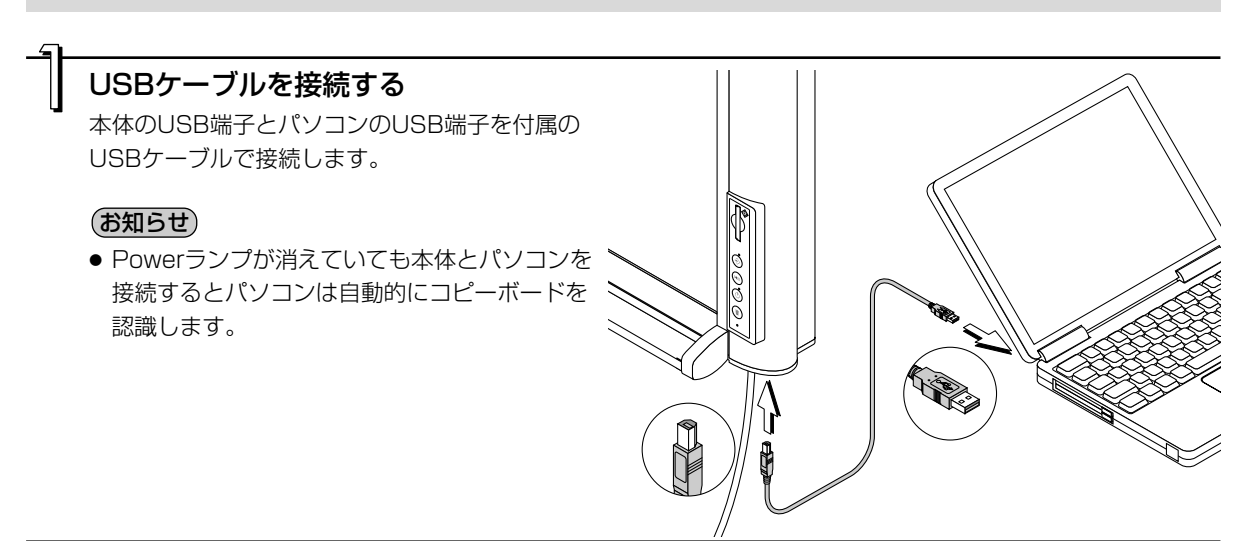

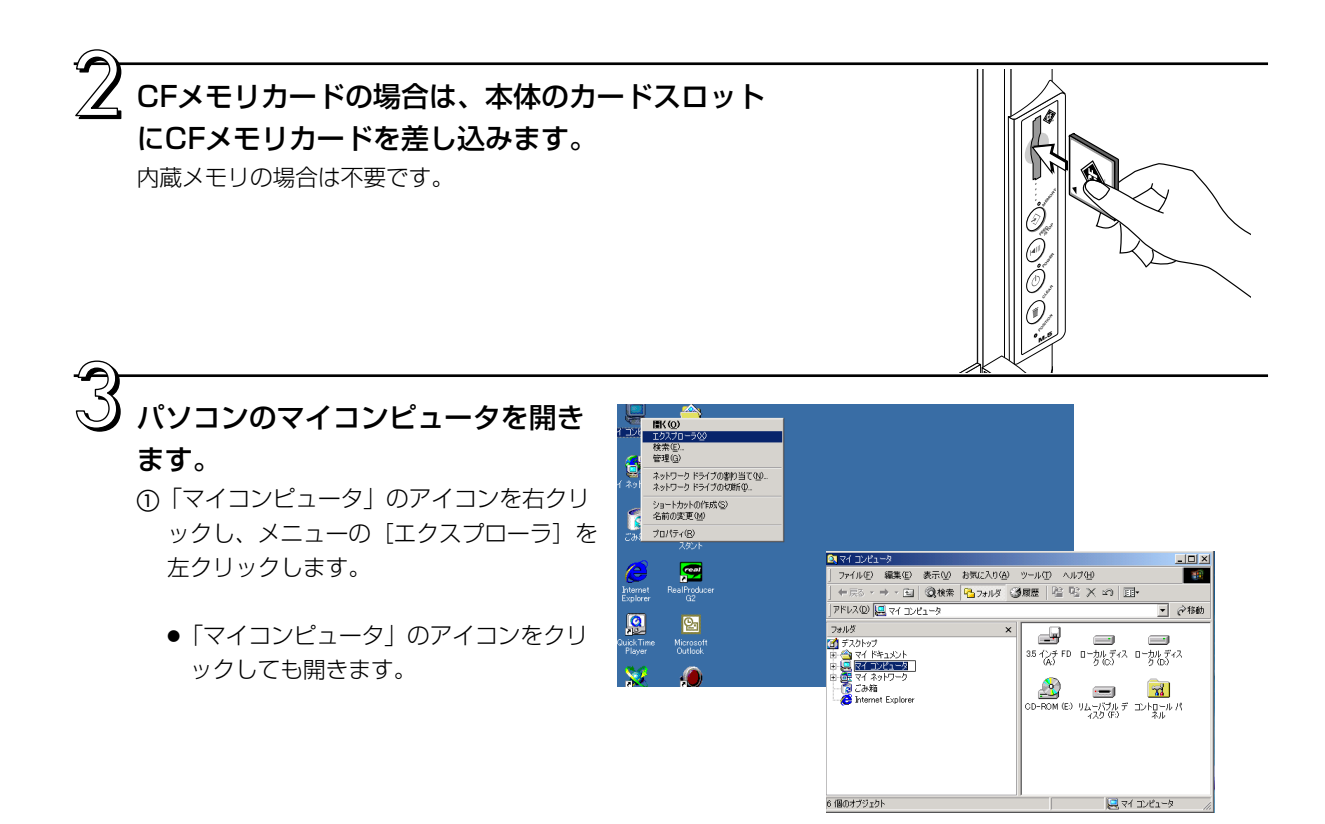

② リムーバブル記憶装置から "リムーバブル [F]"のドライ ブを開きます(ドライブ番号はパソコンのシステムによっ て異なります)。

CFメモリカードはリムーバブル記憶装置から "リムーバブ ル [G]"のドライブを開きます(ドライブ番号はパソコン のシステムによって異なります)。

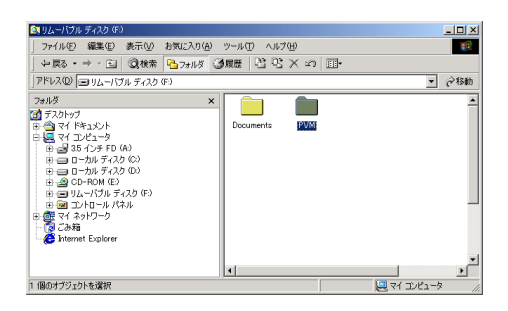

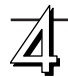

#### 本体側の画像フォルダをパソコンに保存する

"PVM" 名のフォルダがコピーボードの画像フォルダです。 PVMフォルダを選択してからエクスプローラメニューの[編 集]→[フォルダへコピー]でコピー先のフォルダを選択して [OK] をクリックします。コピー方法は1例です。

#### お知らせ

- PVMフォルダの中の画像ファイル名は MBxxxxxx.tif で、 xxxxxxはメモリ保存順に6桁の番号がふられます(例 MB000001.tif)。
- CD-ROMに収録されている「PLUS イメージビューワ」を 使ってコピーボードの画像ファイルを確認して保存や消去な どができます。45ページ参照

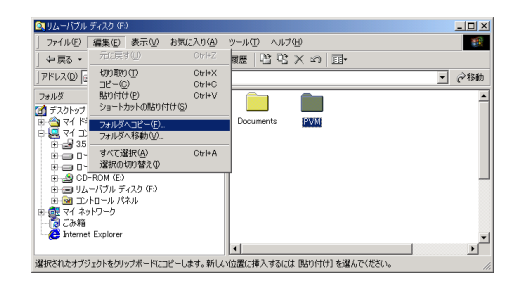

#### ファイルを消去する場合

内蔵メモリやCFメモリカードの容量がなくなったときは画像 ファイルを消去する必要があります。 (なお、内蔵メモリの全消去は本体操作のClearボタンで消去 することができます。)

- (1) 内蔵メモリに対応するドライバまたはCFメモリに対応す るドライブを選択します。(手順1~3)
- (2) 3の操作のときPVMまたはPVMフォルダを開いてその中の画像ファイルを選択してから、エクスプローラメニューの[ファイル]→[削除]をクリックします。 全ての画像ファイルを消去するにはPVMフォルダを消去します。

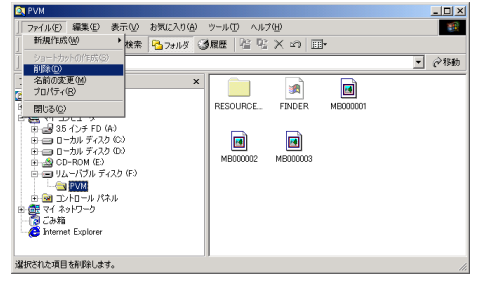

#### ご注意

- 大切な画像ファイルは消去の前にかならすパソコンやCFカードメモリに保存してください(データのバック アップ)。
- ●保存や消去中は、CFカードを抜いたり、USBケーブルを抜いたりしないでください。データが破損します。
- USB機器を複数台パソコンに接続して同時に使用している場合は、正しく動作しない場合があります。
- USBハブに接続している場合、延長ケーブルを使って接続している場合は正しく動作しない場合があります。パソ コンのUSB端子に直接接続してください。

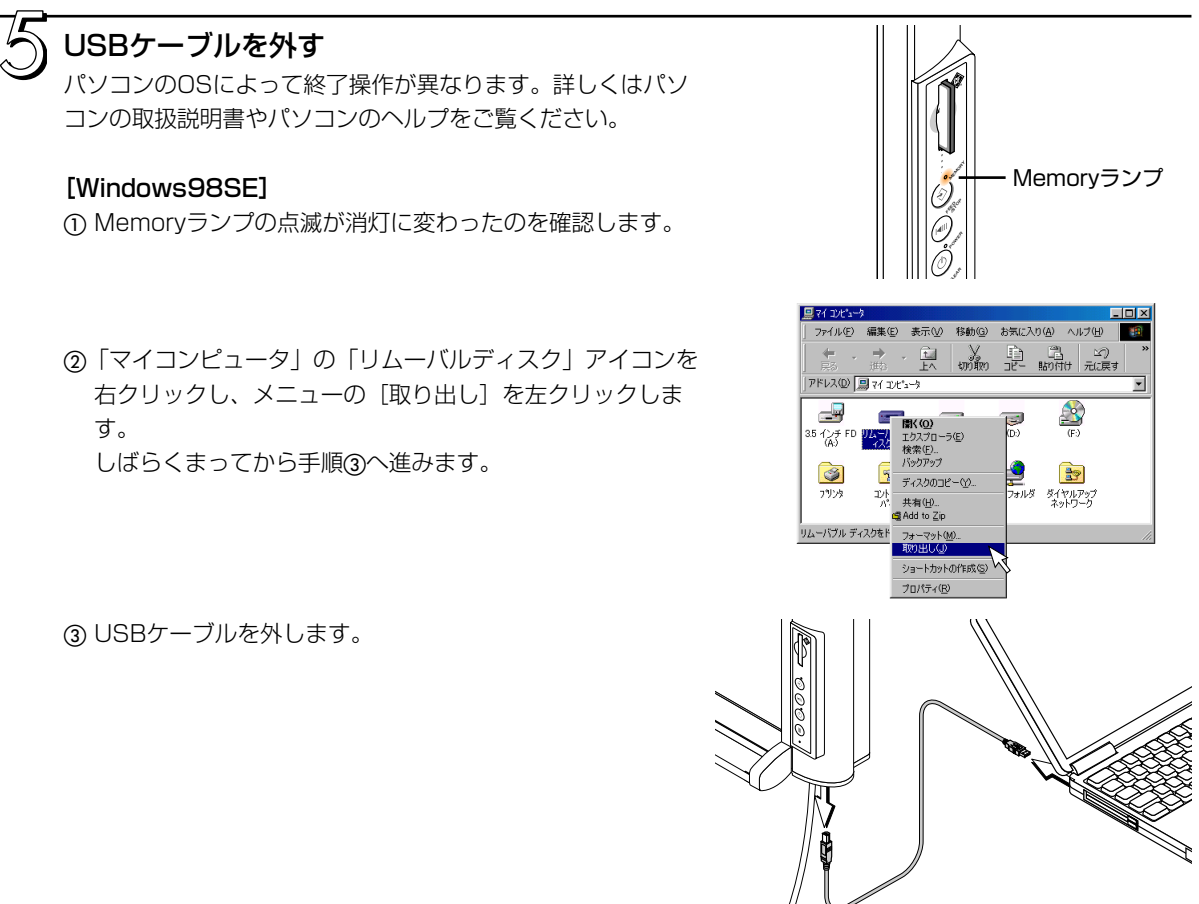

#### [Windows Me/2000/XP]

① Memoryランプの点滅が消灯に変わったのを確認します。

- タスクバーにある[ハードウェアの取り外し]アイコンを クリックして取り外すUSBドライブ(例「USB大容量記 憶装置デバイス(E:)」)をクリックします。
- ③「USB 大容量記憶装置デバイスは安全に取り外すことができます。」の画面を表示したら[OK]をクリックします。
   (Windows XPには[OK]はありません。[X]をクリックして閉じます。)
   CFメモリカードに保存していた場合は、CFメモリカードを引きだします。

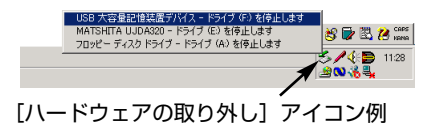

八→E752700月0分し、メ
1058 大容量記憶装置デバイズ は安全に取り外すことができます。
0K

④ USBケーブルを外します。

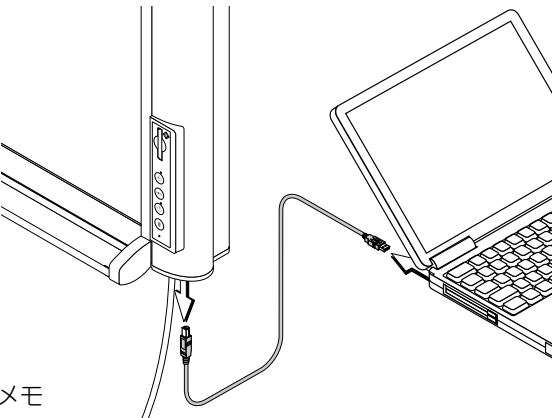

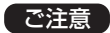

- メモリ保存中(Memoryランプの遅い点滅中)はCFメモ リカードを抜かないでください。データが破損します。
- パソコンが周辺機器の状態チェック動作中など、正常に USBドライブの切断ができないことがあります。

# PCカードアダプタやメモリカードリーダ/ライター(USB接続タイプ)を使用する

別売品のメモリカードリーダ/ライター、PCカードアダプタ(CFカード用)または市販品を準備してくださ い。

■PCカードアダプタを使用

# PCカードアダプタにCFメモリカードを取り付ける

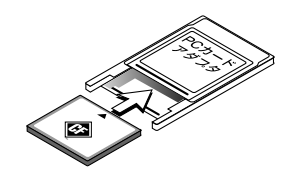

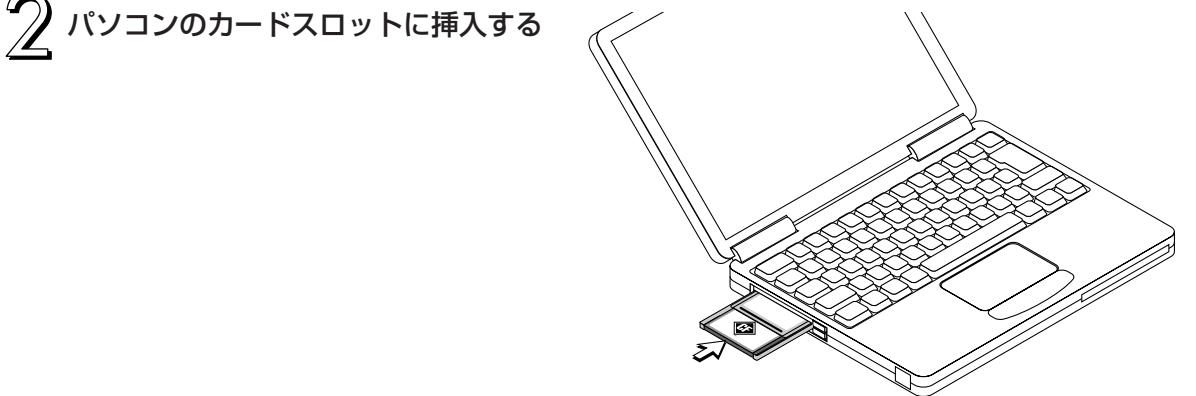

#### パソコンのマイコンピュータを開きます。 表示(V) お気に入り(A) 「マイコンピュータ」のアイコンをクリックしても開きます。 アドレス(0) 🛄 マイ エンピュータ リムーバブル記憶装置から"リムーバブル [F]"のドライブを開 -4 15 125 FD ローからディス ローかいディス きます(ドライブ番号(例では [F])はパソコンのシステムによ って異なります)。 以下の操作は「本体と直接USB接続して保存/消去する」27ペ

ージのよ以降をご覧ください。

リムーバブル デ ィスク (G) 🛄 קר בעצב אק

21

● なおPCカードアダプタの取り外しは、「ハードウェアの取り外 し] アイコンをクリックしてコントローラドライブ(例 [PCM-CIA IDE/ATAPIコントローラドライブ(E:)」)を選択します。

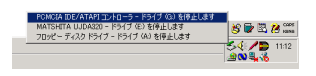

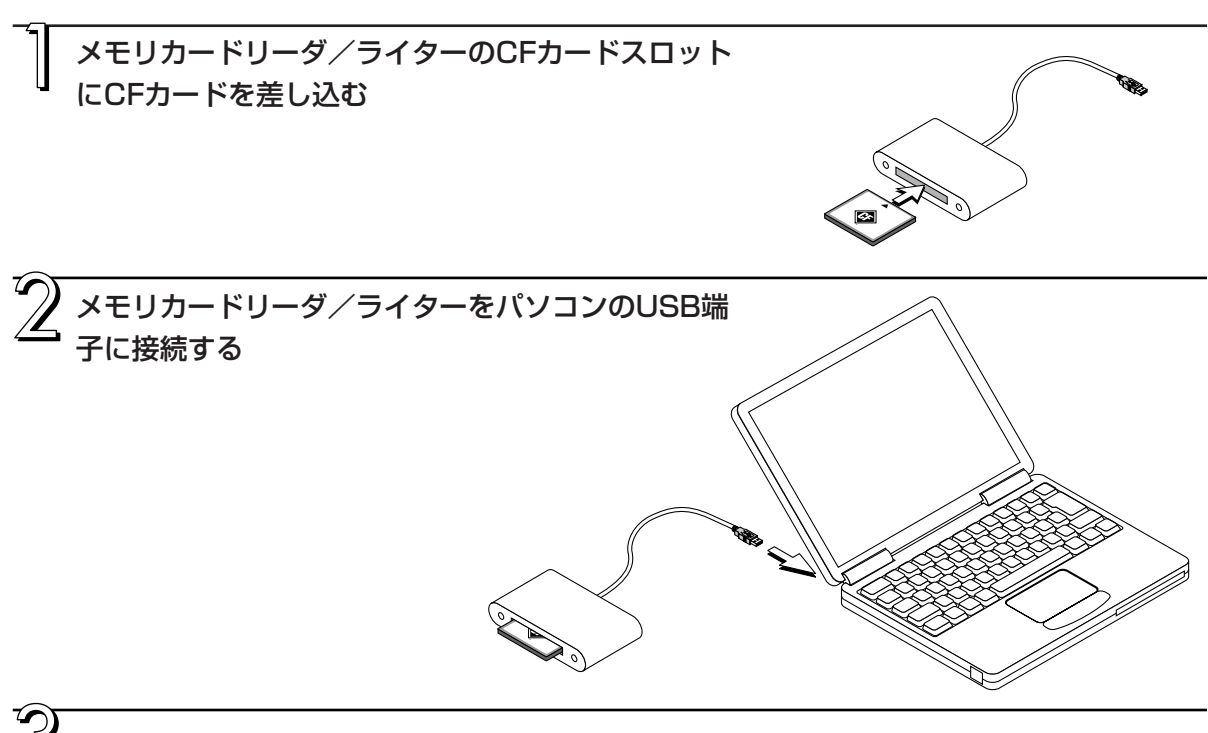

#### パソコンのマイコンピュータを開きます。

■メモリカードリーダ/ライター(USB接続タイプ)

「マイコンピュータ」のアイコンをクリックしても開きます。 リムーバブル記憶装置からCFカードに対応したドライバを開きま す ドライブ番号はパソコンのシステムおよびメモリカードリーダ/ ライターのスロット数によって異なります。 わからない場合はPVMフォルダが保存されているリムーバブルド ライブを探してください。 以下の操作は「本体と直接USB接続して保存/消去する|27ペ ージの人以降をご覧ください。

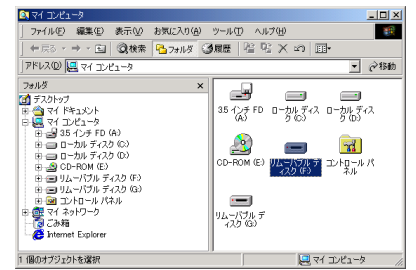

# . 故障と思われる前にもう一度ご確認ください

#### 修理を依頼される前に次のことをご確認ください。

| 状態                                       | ご確認ください                                                                                                    |
|------------------------------------------|----------------------------------------------------------------------------------------------------|
| Powerボタンを押して電源が入らない                      | ● AC電源アダプタのコードが本体のDC端子やコンセントから抜けていない<br>か確認してください。                                                                                                    |
| シートに記入した文字がイレーサーで<br>消えない                | <ul> <li>専用マーカー以外のマーカーを使用していませんか?</li> <li>(水または中性洗剤をふくませた布をよくしぼって、ていねいに拭きとってください。)</li> </ul>                                                                                                    |
| 文字や線に読み取られない部分がある                        | <ul> <li>文字のかすれや薄い線は読み取りできない部分があります。</li> <li>動作環境によっては蛍光ランプ点灯直後、安定した画質を得られない場合<br/>があります。蛍光ランプ点灯後約5分間待ってからメモリ保存を行ってく<br/>ださい。</li> <li>M-5セットアップユーティリティで濃度を調整してください。</li> <li>クイックキャリブレーションを行ってみてください。(35ページ参照)</li> </ul> |
| 読み取り画像が汚い                                | <ul> <li>シートにマーカーのカスがたくさん付着していませんか?</li> <li>(汚れている場合は、やわらかい布に水をふくませ、かたく絞ってから、</li> <li>シートをなでるように拭いてください。)</li> <li>クイックキャリブレーションを行ってみてください。(35ページ参照)</li> </ul>                                                           |
| 読み取り画像の上下が黒く帯状になる                        | <ul> <li>蛍光ランプの寿命が考えられます。</li> <li>蛍光ランプの交換を、お買い上げの販売店または弊社「カスタマーセンター」にご依頼ください。</li> <li>クイックキャリブレーションを行ってください。(35ページ参照)</li> </ul>                                                                                         |
| 読み取り画像に罫線が読み取られる                         | <ul> <li>● M-5セットアップユーティリティで濃度を調整してください。</li> <li>● クイックキャリブレーションを行ってみてください。(35ページ参照)</li> </ul>                                                                                                    |
| 読み取り画像が縦横反転している                          | <ul> <li>● 縦設置/横設置の設定が間違っていませんか?</li> <li>26ページの「縦設置/横設置の設定」で変更してください。</li> </ul>                                                                                                    |
| MemoryランプとPowerランプが交互<br>に高速点滅する         | <ul> <li>蛍光ランプが点灯できない、キャリブレーションエラーまたは内蔵メモリ<br/>エラー(保存/消去できない)が発生したことが考えられます。弊社カス<br/>タマーセンターにお問い合わせください。</li> </ul>                                                                                                    |
| MemoryランプとPowerランプが交互<br>に高速点滅し、数秒後に元に戻る | <ul> <li>CFメモリ関連のエラー         <ul> <li>CFメモリ保存エラー</li> <li>弊社で動作確認済みのCFメモリカード(またはアダプタ)をご使用ください。ホームページにて情報を公開しています。</li></ul></li></ul>                                                                                       |
| Memoryランプが間欠点滅する                         | <ul> <li>● 内蔵メモリまたはCFメモリカードの空き容量がなくなりました。空き容量を確保し、保存処理を行ってください。(「間欠点滅になった場合」24,25ページ参照)</li> </ul>                                                                                                    |

● エラーが発生した場合は、エラーログが内蔵メモリに記録されます。エラーが解決できない場合、このエラーログファイル(M5.err)の情報を参照することがありますので、保存しておいてください。

※以上の処置を行っても直らない場合は、お買い上げの販売店または弊社「カスタマーセンター」にお問い合わせください。

# 仕\_様

| 形態   | 設置方式                                        | 壁掛け(横置き標準)                                    |  |  |
|------|---------------------------------------------|-----------------------------------------------|--|--|
|      |                                             | オプション対応:スタンド 縦/横置き、パーティション 横置き                |  |  |
|      | 外形寸法(本体のみ)                                  | W1175×H708×D93 mm(突起部含まず)                     |  |  |
|      | 質量(本体)                                      | 12.5Kg                                        |  |  |
| ボード  | ボード面寸法                                      | W1018×H625mm                                  |  |  |
|      | 読取有効寸法                                      | W978×H578 mm                                  |  |  |
|      | 面数                                          | 2面                                            |  |  |
|      | ページ送り                                       | 一方向エンドレス(横または縦スクロール)                          |  |  |
|      | 駆動方式                                        | シート移動式(横置き時:左スクロール、縦置き時:上スクロール)               |  |  |
|      | 読取方式                                        | モノクロCCDセンサー縮小光学系方式                            |  |  |
|      | 読取解像度                                       | 2.7dot/mm(66dpi 相当)                           |  |  |
|      | 読取時間                                        | 約12秒                                          |  |  |
|      | 読取光源                                        | 冷陰極管(CCFL)                                    |  |  |
| メモリ部 | 内蔵メモリ                                       | 内蔵フラッシュメモリ、有効容量:約1.8MB                        |  |  |
|      | 外部メモリ                                       | コンパクトフラッシュカード(CFカード)TYPE I、TYPEI*1            |  |  |
|      | 対応FAT形式                                     | FAT12, 16, 32                                 |  |  |
|      | ファイル形式                                      | TIFF 形式(Packbits圧縮)(PNG形式はオプション指定可)           |  |  |
| 操作部  | 操作ボタン                                       | Power, Memory, Clear, Feed/Stop, Position     |  |  |
|      | 表示                                          | Power LED(緑)、Memory LED(オレンジ)                 |  |  |
| PC接続 | インタフェース                                     | USB 2.0準拠 Full Speed 12Mbps                   |  |  |
|      | ポート                                         | USB Bタイプ                                      |  |  |
|      | 対応パソコン                                      | USB 端子を標準装備し、Windows 98SE/Me/2000/XPがインストールされ |  |  |
|      |                                             | ているパソコン                                       |  |  |
|      | ドライバソフト                                     | Windows 98SE:専用ドライバを提供                        |  |  |
|      |                                             | (Windows Me/2000/XPはOS標準ドライバ)                 |  |  |
| 電源   | AC電源アダプタ                                    | 入力:AC100-240V, 50/60Hz                        |  |  |
|      |                                             | 出力:DC 19V, 3.42A.                             |  |  |
|      |                                             | 消費電力:約40W                                     |  |  |
| 動作環境 | 温度                                          | 10°C~35°C                                     |  |  |
|      | 湿度                                          | 30%~85%(結露なきこと)                               |  |  |
| その他  | 罫線                                          | 34mm方眼                                        |  |  |
| 付属品  | マーカー (赤・黒)、~                                | イレーサ、AC電源アダプタ(電源コード3m)、USBケーブル(3m)、           |  |  |
|      | ドライバセットアップCD-ROM、取扱説明書(簡易版)、壁掛け位置決めシート、保証書、 |                                               |  |  |
|      | ユーザー登録カード、FAX登録用紙、FAX問合わせフォーム、お問い合わせシール     |                                               |  |  |

※1:CFメモリカードは別売です。

※2:Internet Explorer 5.0以上、Netscape4.04以上のブラウザで開きます

●品質改善のため、予告なく本体外観、仕様などを変更することがあります。あらかじめご了承ください。

· クイックキャリブレーションのしかた

シート面の読み取り感度を最適に調整する(キャリブレーション)方法を記載しています。 蛍光ランプを交換された場合や、壁掛けなどで暗線(横方向に発生する黒い線)が発生する場合は、以下の 手順でクイックキャリブレーションを行ってください。

#### シート面を清掃します

はじめに、シート面の左側から約10cmの幅をきれい \_ にします。 書き残しの無いよう完全に拭き取ってください。 ※シート面はよくしぼった布で水拭きしてください。 汚れがひどい場合は、中性洗剤を薄めたもので拭き、 その後洗剤が残らないよう水拭きしてください。

#### ご注意

清掃する左側10cm部分にはシートの継ぎ目がこない ようシートを移動させてください。

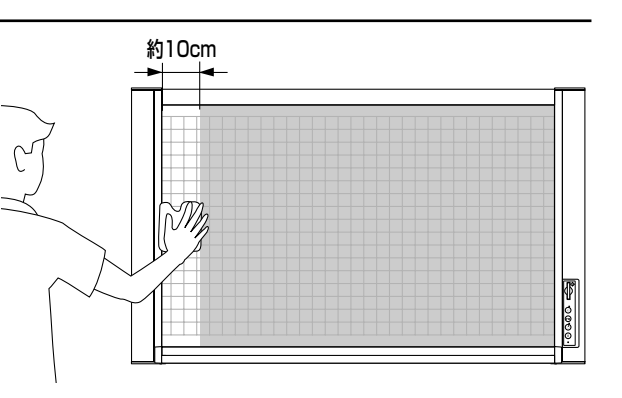

#### キャリブレーションの開始

準備:電源プラグがコンセントに接続されている場合 は、抜いてください。

Feed/Stopボタンを押したまま、電源プラグを コンセントに差し込みます。

- シートが自動的に約1マス分移動し、キャリブレーション処理を行います。
- 処理中はMemoryランプが低速点滅し続けます(約 5分間)。
- 処理が終了すると電源が切れます。 Powerボタンを押すと、通常の操作が再開できます。

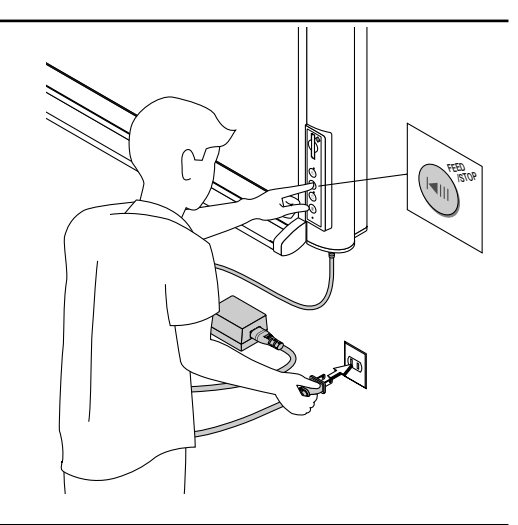

# 消耗品・別売品のご案内

詳しくは、お近くの弊社営業所・販売会社または取扱店にお問い合わせください。

## ■消耗品

| 品名      | 品番   | 注文番号   |
|---------|------|--------|
| ボードマーカー | ブラック | 42-890 |
|         | レッド  | 42-891 |
| 専用イレーサ  |      | 51-058 |

#### ■別売品

| 品名                       | 品 曲                                   | 注文番号   |
|--------------------------|---------------------------------------|--------|
| M-5専用スタンド                | M-5-T                                 | 44-551 |
| M-5用パーティションハンガー(50~60mm) | M-5-P                                 | 44-552 |
| 縦用壁掛けキット                 | M-5-W                                 | 44-563 |
| CFメモリカード32MB             | HPC-CF32ZX                            | 44-179 |
| PCカードアダプタ                | HPC-ADP 01                            | 44-181 |
| USBリーダー/ライター             | HBC-UC1                               | 44-182 |
| CFアダプタ(SD/メモリースチック/MMC)  | 使用可能なCFアダプタについては弊社のホーム<br>ページをご覧ください。 |        |

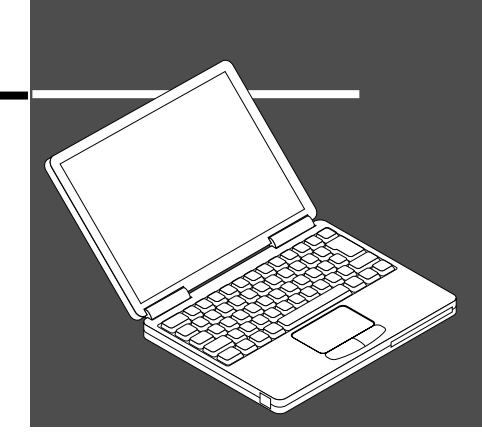

ソフトウェア ガイド編

本体に付属のCD-ROMに収録されているソフトウェアのインストール と起動方法を記載しています。 ソフトウェアの使い方は各ソフトウェアのヘルプをご覧ください。

# . ソフトウェアご使用の前に

# 収録されているソフトウェアと概要

付属のCD-ROMには次のソフトウェアおよびマニュアルが収録されています。ソフトウェアの使い 方は、各ソフトウェアのヘルプをご覧ください。

#### ■ M-5 USB ドライバ (Windows 98SE 専用)

USB接続のとき本機を外部デバイスとして認識させるドラ イバソフトウェアです。Windows98SE専用です。

#### ■ M-5セットアップユーティリティ

M-5の動作環境を設定するユーティリティです。

#### ■ M-5 取扱説明書

取扱説明書をPDF形式で収録しています。

#### PLUS イメージビューワ

内蔵メモリやCFメモリに記録された画像データをパソコン で表示・印刷させるソフトウェアです。

#### Acrobat Reader

PDF形式のファイルを閲覧するソフトウェアです。

#### ※CD-ROMの閲覧

CD-ROMの内容をパソコンのエクスプローラを使って表示します。

#### ※著作権・使用条件

著作権および使用条件などを開きます。

で注意 Windows 2000は「Administrator」の権限(管理者権限のあるユーザー)でインストールしてくだ さい。

Windows XPは「コンピュータの管理者」の権限(アカウント)でインストールしてください。

#### (お知らせ) ヘルプに関して

イメージビューワアプリケーションおよびセットアップユーティリティのヘルプは、オンラインでの マイクロソフトHTMLヘルプ形式を採用しています。

#### 動作環境

- 対応OS: Microsoft Windows 98SE / Me / 2000 Professional (Service Pack 3以上) / XP (Home Editiom / Professional Editiom Service Pack 1以上)
- 対応PC: 上記OS が動作するIBM PC/AT 完全互換機
- CPU: Pentium II 以上のプロセッサ
- メモリ: Windows 98SE/Me (64MB以上)、Windows 2000 (128MB以上)、 Windows XP (256MB以上)、

空きHD 容量: 40MB 以上

表示解像度: 800 x 600 ピクセル以上

周辺器機: CD-ROMドライブ、標準のUSBポート

Webブラウザ: Internet Explorer 5.0以上

#### ご注意

●上記の動作環境ですべての動作を保証するものではありません。

•Windows 95/NT/2000 Server /Server 2003 には対応していません。

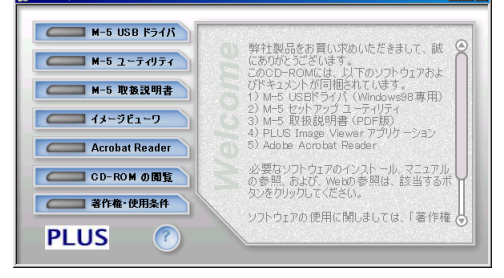

- - >

【スタートメニュー画面】

# Windows 98SEのパソコンとUSB接続するには

本機とUSB接続し、Windows 98SEで使用するには、次の手順でドライバをセットアップしてください。

# ドライバのセットアップ(Windows 98SE)

ご注意

● 手順₄までは、<u>本機をパソコンに接続しないでください。</u>

- Windows Me, 2000, XPの場合は、ドライバセットアップの必要はありません。本機をUSB接続してください。Windowsの標準ドライバが自動的にインストールされます。
- Windows 95, NT, 2000 Server, Server 2003 には対応しておりません。

#### セットアップの流れ

添付のCD-ROMより セットアップを実行 本機とUSB接続

ドライバの インストール確認

## インストールの準備

パソコンの起動中のアプリケーションソフトを終了してください。終了させないとインストールが正常に終了しない場合があります。

# 付属CD-ROMをパソコンのCD-ROMドライブへ

#### セットする

自動的にメニュー画面が表示されます。

● 自動で表示されない場合は、CD-ROMを開き「autorun.exe」 をダブルクリックしてください。

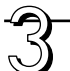

# [M-5 USBドライバ] をクリックします。

インストーラが起動します。画面のメッセージに従ってインストールしてください。

#### お知らせ

セットアップの前に本機が接続されているとドライバを要求する画面が表示されます。[キャンセル]をクリックし、本機の電源コードを抜いてください。

<u>この場合はドライバセットアップ後、パソコンを再起動し</u> てください。

# 本機と接続します

本機のUSB端子とパソコンをUSBケーブルで接続し、電源コードを電源コンセントに差し込ます。次に本機のPOWERボタンを押して電源を入れます。

- 本機と始めて接続したときは「新しいハードウェアの追加ウィ ザード」画面が表示されます。画面の指示に従ってください。
- 本機が正常に動作していることをご確認ください。

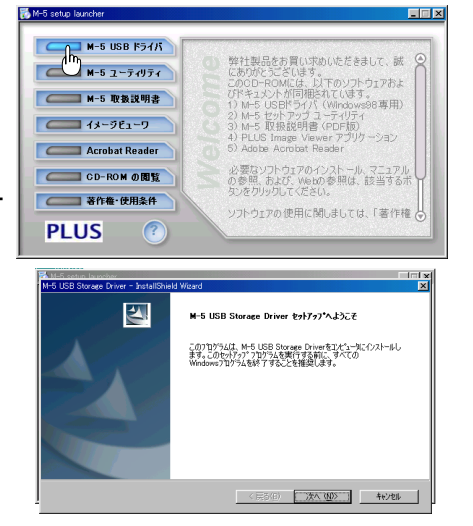

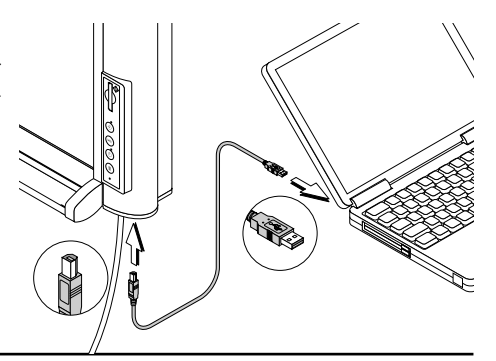

### ディバイスマネージャ画面を開いてインストールの 確認をします。

- [マイコンピュータ]を右クリックし、メニューの[プロパティ]をクリックすると[システムのプロパティ]画面が開きます。
- ディバイスマネージャのタグをクリックすると[デバイスマネージャ]画面に替わります。
- ③[ハードディスクコントローラ]の左にある[+]をクリックして、右記のドライバ名が表示されていることを確認します。

#### これでセットアップが終了しました

#### お知らせ

● [!] や [×] が付いている場合は、ドライバを削除してから セットアップをやり直してください。

削除するには[!]や[×]マークのドライブ上で右クリック してメニューを出し、[削除]をクリックすると削除されます。

# ドライバのアンインストール (Windows 98SE)

ドライバをアンインストールするときは、次の手順で行ってください。

#### ソフトウェアの追加と削除画面を開きます。

 [スタート] メニューの [設定] → [コントロールパネル] をクリックするとコントロールパネル画面が開きます。
 [ソフトウェアの追加と削除] アイコンをクリックするとソ フトウェアの追加と削除画面が開きます。

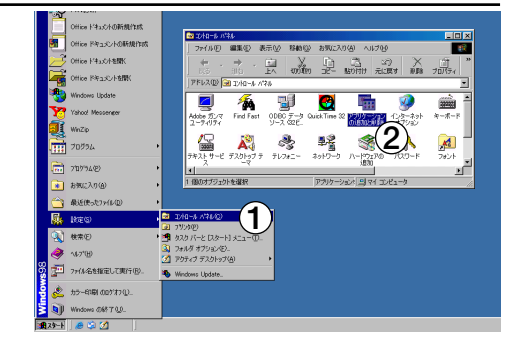

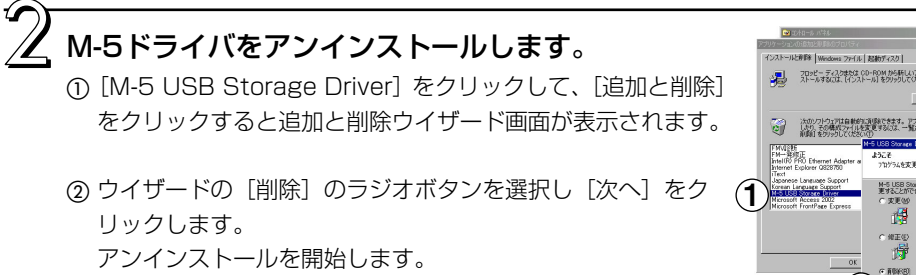

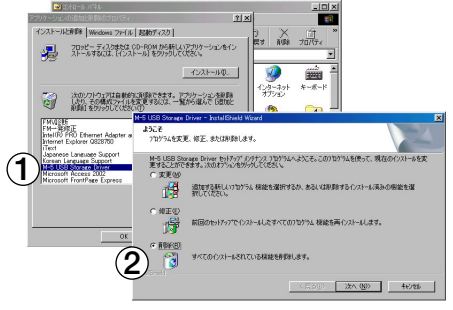

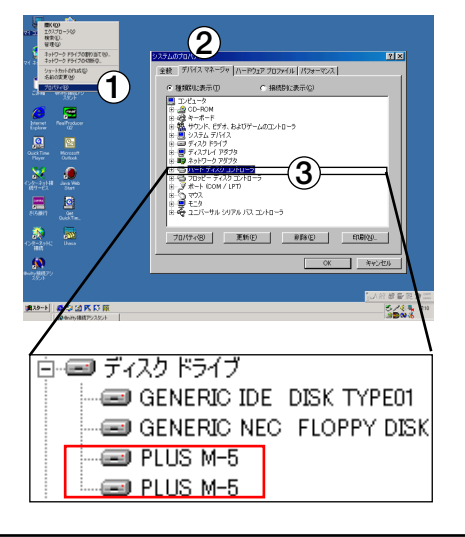

# . Windows Me/2000/XPのパソコンをUSB接続するには

Windows Me/2000/XPのパソコンと本機をUSB接続する場合は、ドライバのセットアップの必要はありません。本機とパソコンをはじめて接続したときは自動的にドライバがインストールされます。

# 本機とパソコンを接続します

本機のUSB端子とパソコンをUSBケーブルで接続し、本機の POWERボタンを押して電源を入れます。 Windowsの標準ドライバが自動的にインストールされます。

#### お知らせ

 Windows MEの場合、OSのCD-ROMまたはフロッピー ディスクが必要となることがあります。

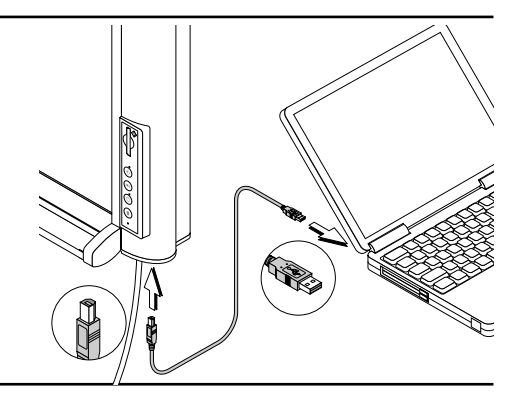

### **」本機が正常に動作しているか確認します**。

- (マイコンピュータ)を右クリックし、メニューの [プロパ ティ]をクリックすると [システムのプロパティ] 画面が開 きます。
  - ・Windows XPの場合は [スタート] メニューにある [マイ コンピュータ] を右クリックし、[管理] をクリックします。
- ディバイスマネージャのタグをクリックすると[デバイスマネージャ] 画面に替わります。
- ③ [ディスクドライブ] の左にある [+] をクリックして、右 記のドライバ名が表示されていることを確認します。

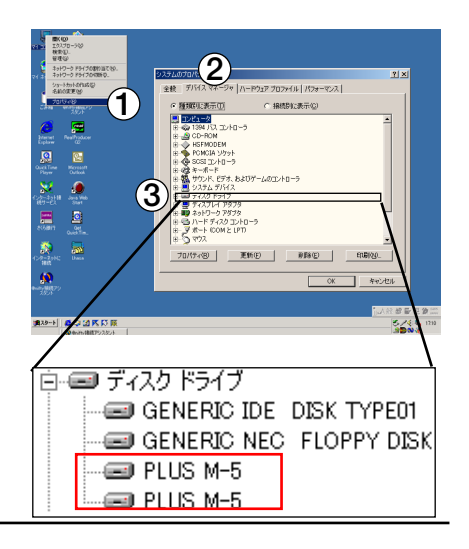

# \_\_\_\_\_ 本機の取り外し

Windows動作中に本機を取り外すときは、以下の手順に従ってください。

(お知らせ) Windowsのバージョンによって、取り外しのアイコンや表示されるメッセージが異なります。その場合も同様の手順で取り外し操作を行ってください。

# Windows 98SEの場合

パソコンの切断操作をします。

① Memoryランプの点滅が消灯に変わったのを確認します。

 マイコンピュータ」の「リムーバルディスク」アイコンを右 クリックし、メニューの[取り出し]を左クリックします。 しばらくまってから手順2へ進みます。

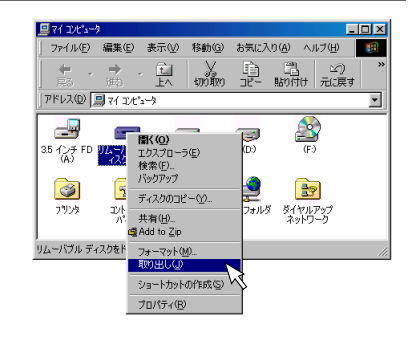

· Z USBケーブルをパソコンから外します。

# Windows Me/2000/XPの場合

# パソコンの切断操作をします。

- ① タスクトレイに表示されている [ハードウェアの取り外し]
   アイコン(例: ≤)をクリックします。
- ②「USB大容量記憶装置デバイス-ドライブ(E)を安全に取り 外します」(Eのドライブ番号はパソコンのシステムによって 異なります)をクリックします。
- ③「USB大容量記憶装置デバイス-ドライブ(E)は安全に取り 外すことができます」と表示されたら、[OK]をクリックし ます。

※Windows XPの場合はメッセージ画面に [OK] はありません。 そのまま切断できます。

USBケーブルをパソコンから外します。

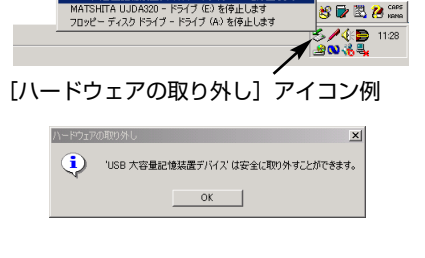

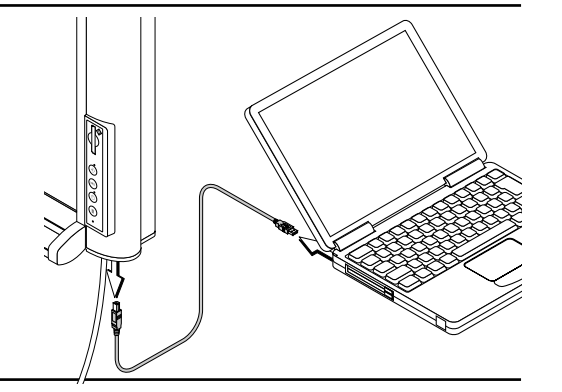

# . M-<u>5セットアップユーティリティを使うには</u>

M-5セットアップユーティリティを使用すると、本機の動作環境を変更することができます。

**内容**:保存イメージフォーマット/イメージファイルのタイムスタンプ/オートパワーオフまでの時間/蛍光 ランプ安定の待ち時間/濃淡調整/縦横置き/拡張クリア

# インストールのしかた

### インストールの準備

パソコンの起動中のアプリケーションソフトを終了してください。終了させないとインストールが正常に終了しない場合があります。

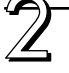

付属CD-ROMをパソコンのCD-ROMドライブへセ ットする

自動的にメニュー画面が表示されます。 自動で表示されない場合は、CD-ROMを開き「autorun.exe」 をダブルクリックしてください。

# [M-5 ユーティリティ] をリックします。

インストーラが起動します。画面のメッセージに従ってイン ストールしてください。

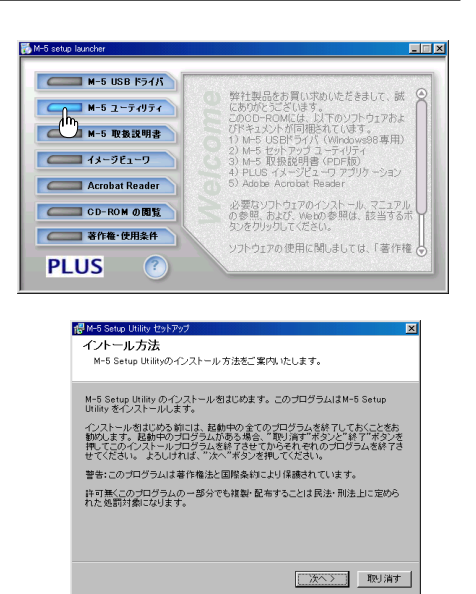

起動のしかた

パソコンの [スタート] → [プログラム] → [PLUS Copyboard] → [M-5セットアップユーティリティ] をクリックします。

M-5セットアップユーティリティが起動します。 使いかたは「M-5セットアップユーティリティヘルプ」をご覧 ください。

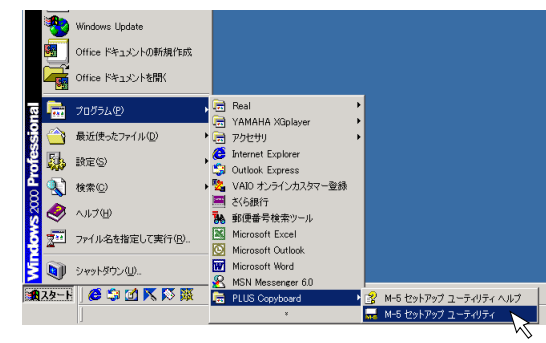

# \_\_\_\_\_ 取扱説明書を見るには

CD-ROMに収録されている取扱説明書はPDF形式です。Acrobat Readerがインストールされていないパソコンの環境では [Acrobat Reader] を先にインストールしてください。

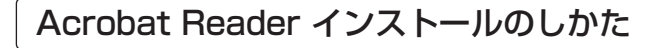

## インストールの準備

パソコンの起動中のアプリケーションソフトを終了してください。終了させないとインストールが正常に終了しない場合があります。

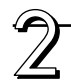

# 付属CD-ROMをパソコンのCD-ROMドライブへ セットする

自動的にメニュー画面が表示されます。

[Acrobat Reader] をリックします。

画面のメッセージに従ってインストールしてください。

● 自動で表示されない場合は、CD-ROMを開き「autorun.exe」 をダブルクリックしてください。

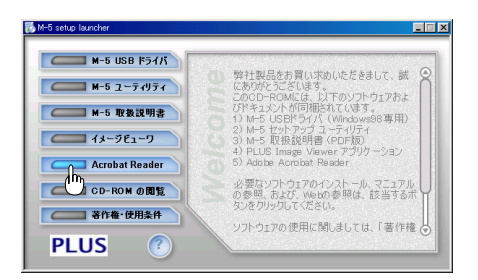

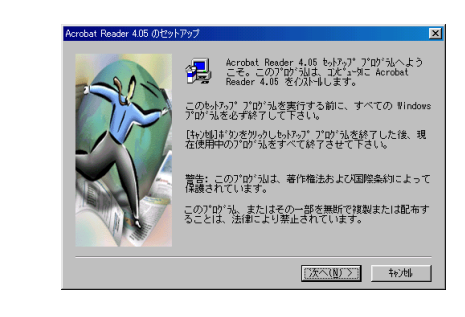

M-5 取扱説明書の開きかた

インストーラが起動します。

付属CD-ROMをパソコンのCD-ROMドライブへセ ットします。

自動的にメニュー画面が表示されます。

● 自動で表示されない場合は、CD-ROMを開き「autorun.exe」 をダブルクリックしてください。

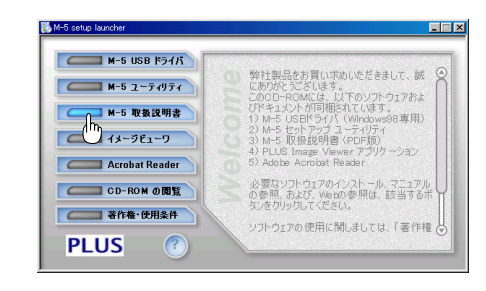

[M-5 取扱説明書] をクリックすると取扱説明書が 開きます。

# . イメージビューワを使うには

内蔵メモリやCFメモリに記録された画像データをパソコンで表示・印刷させるにはPLUS イメージビューワをインストールしてください。

# インストールのしかた

## インストールの準備

パソコンの起動中のアプリケーションソフトを終了してください。終了させないとインストールが正常に終了しない場合があります。

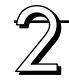

## 付属CD-ROMをパソコンのCD-ROMドライブへセ ットする

自動的にメニュー画面が表示されます。 自動で表示されない場合は、CD-ROMを開き「autorun.exe」 をダブルクリックしてください。

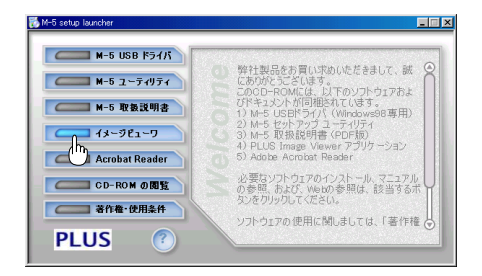

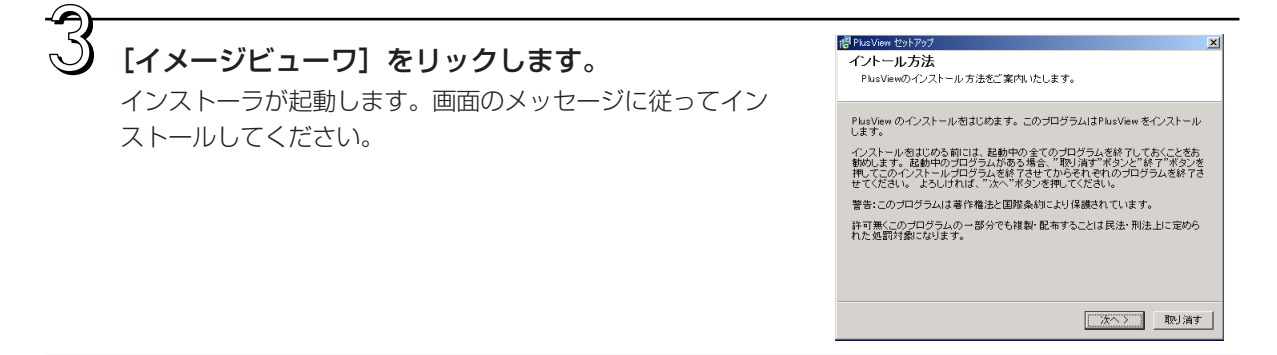

# 起動のしかた

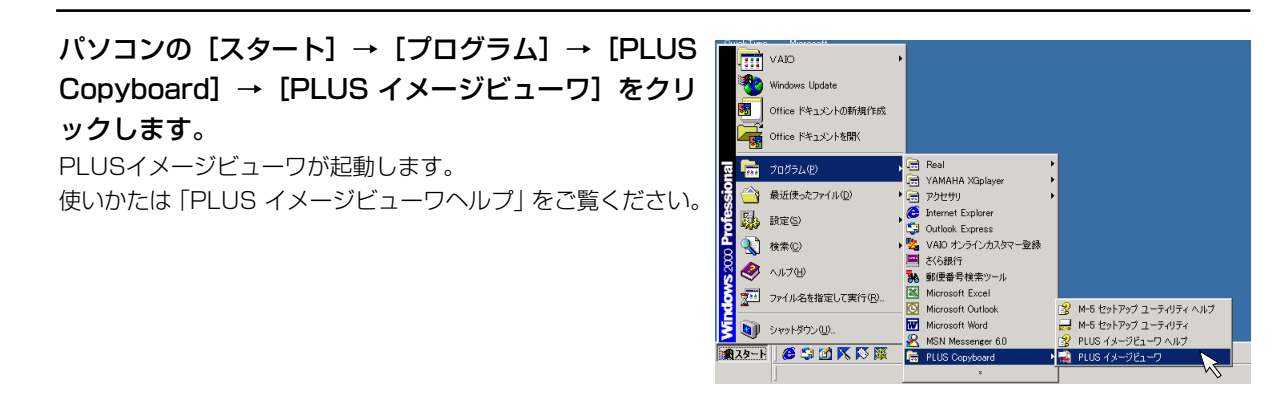

# . ソフトウェアの削除

インストールしたソフトウェアがいらなくなった場合にはアンインストールを行ってください。

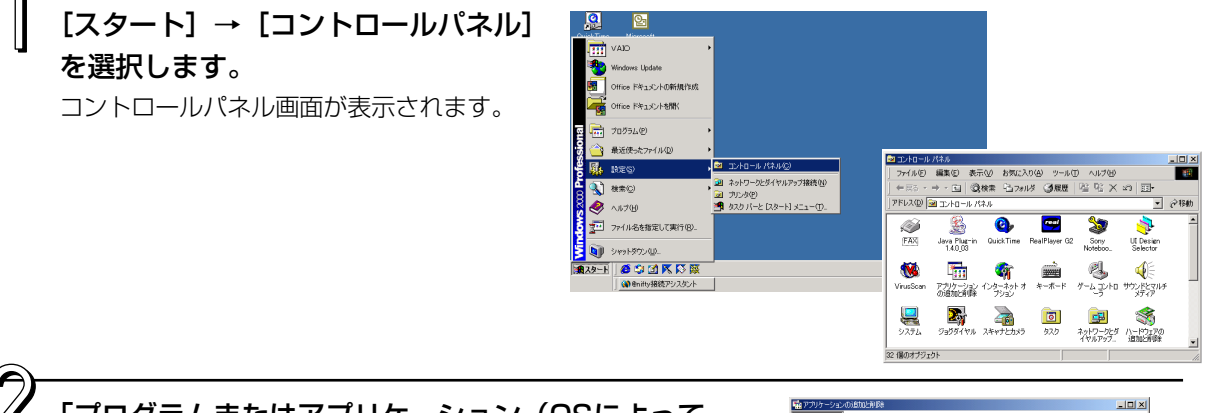

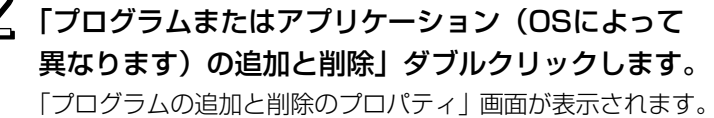

ー覧表示の中から削除するプログラムを選択し [変更/削除] をクリックすると追加と削除ウイザード画面が表示されます。

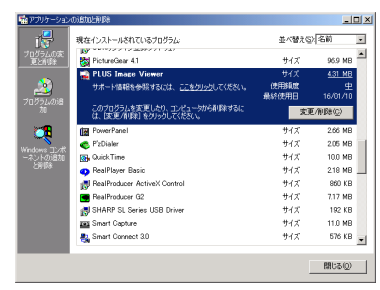

ウイザードの [削除] のラジオボタンを選択し
 [次へ] をクリックします。
 アンインストールを開始します。

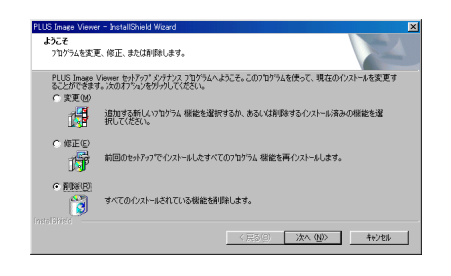

# アフターサービス

お手持ちの製品が故障した場合は、次の要領で修理させていただきます。お買い上げの販売店または弊社 「カスタマーセンター」にお申し出ください。なお、保証内容、使い方など不明な点につきましても、お 買い上げの販売店または弊社「カスタマーセンター」をご利用ください。

#### ●無料修理

故障した製品についてはご購入年月日、販売店名の記入された保証書(ご購入日より1年以内)が添付されている場合に は、保証書に記載されている内容の範囲で、無料修理させていただきます。 ※詳しくは、保証書に記載されている製品保証規定をご覧ください。

#### ●有料修理

保証期間を過ぎた修理は、原則として有料となります。保証期間内にあっても、下記のような場合はすべて有料となります。また、運賃諸掛りは、お客様にご負担願います。

- 1. 修理ご依頼の際、保証書の提示または添付のないもの。
- 2. 保証書にご購入年月日、販売店名が記入されていない場合、または字句が書き換えられている場合。
- 3. 弊社または取扱店以外で分解、改造されたもの。
- 4. 火災、地震、風水害などの天災による損傷、故障。
- 5. お取扱い上の不注意(使用説明書以外の誤操作、落下、衝撃、水掛り、砂・泥の付着、機内部への水・砂・泥の入 り込みなど)、保管上の不備(高温多湿やナフタリン、樟脳の入った場所での保管)、お手入れの不備(かび発生)によ り生じた故障。
- 6. 上記以外で弊社の責に帰することのできない原因により生じた故障。
- 7. 各部点検、精密検査、分解掃除などを特別に依頼されたもの。

#### ● 修理不能

浸(冠)水、強度の衝撃、その他で損傷がひどく、故障前の性能に復元できないと思われるもの、および部品の手当が困難なものなどは修理できない場合もありますので、お買い上げの販売店または弊社「カスタマーセンター」にお問い 合わせください。

#### ●修理ご依頼に際してのご注意

- 1. 保証規定による修理をお申し出になる場合には、必ず保証書を添えてください。
- 2. ご指定の修理箇所、故障内容を詳しくご説明ください。
- 3. 修理箇所のご指定がないとき、弊社では各部点検をはじめ品質、性能上必要と思われるすべての箇所を修理します ので、料金が高くなることがあります。
- 4. 修理に関係のない付属品類は、紛失などの事故をさけるため、修理品から取りはずしてお手元に保管してください。
- 5. 修理の場合は、購入時の外箱か同等の箱に入れてしっかり包装してください。

#### ●修理部品の保有期間

「コピーボード」の補修用部品は、製造中止後5年を目安に保有しておりますので、この期間中は原則としてお引受け いたします。なお、部品保有期間終了後でも、修理できる場合もありますので、詳しくはお買い上げの販売店または 弊社「カスタマーセンター」にお問い合わせください。

# PLUS Vision Corp.

**プラスビジョン株式会社** 〒112-0013 東京都文京区音羽1-20-11

www.plus-vision.com

プラスビジョン カスタマーセンター TEL 0000120-331-059

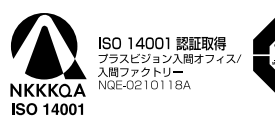

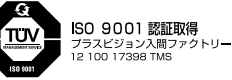

©2004, PLUS Vision Corp.